speedgoat

Setup Guide

R2020b and beyond

Ver.1.0.0 2021年6月 16日

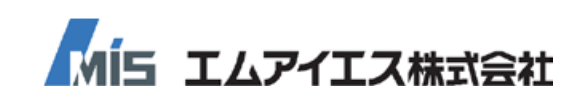

| 1 | 概要                                   | 1         |
|---|--------------------------------------|-----------|
| 2 | 構成                                   | 1         |
|   | 2−1 Host computerとTarget computerの接続 | 1         |
|   | 2-2 Target computerとTarget screenの接続 | 1         |
| ~ |                                      | 0         |
| 3 | 料品物の確認                               | Z         |
| 4 | カスタマーポータルサイト                         | 2         |
|   | 4−1 アカウントの作成                         | 2         |
|   | 4−2 アカウントの有効化                        | $\dots 2$ |
|   | 4-3 Account Home                     | 4         |
|   | 4-3-1 Maintenance                    | $\dots 5$ |
|   | 4-3-2 Downloads                      | 6         |
| 5 | 開発環境                                 | 7         |
|   | 5-1 用意するソフトウェア                       | 7         |
|   | 5-1-1 MathWorks製品                    | 7         |
|   | 5-1-2 Speedgoat製品                    | 7         |
|   | 5-1-3 Xilinx製品                       | 7         |
|   | 5-2 Speedgoat製品のインストール               | 8         |
|   | 5-2-1 Speedgoat I/O Blockset         | 8         |
| 6 | ネットワーク設定                             | 10        |
|   | 6–1 Host computer                    | 10        |
|   | 6-2 Target computer                  | 11        |
|   | 6-2-1 Kernelの書き換え                    | 12        |
| 7 | 수하.                                  | 19        |
| / | <b>匹</b> 剿                           | 10        |
|   | 7-1 Target computerの起動               | . 13      |
|   | 7-2 Target computerとの接続              | 14        |
|   | 7-3-1 ナシレータモデル                       | .15       |
|   | 7-3-2 サンプルモデル                        | 19        |
|   |                                      | 10        |
| 8 | Control and Instrumentation          | 20        |
|   | 8-1 MATLAB                           | 20        |
|   | 8-1-1 起動                             | 20        |
|   | 8-2 Simulink                         | 21        |
|   | 8-3 Simulink Real-time Explorer      | 22        |
|   | 8-3-1 リアルダイムアノリケーションのロート             | 23        |
|   | 8-3-2 信号の表示                          | 24        |
|   | 8-3-3 ハフメーダ設正                        | 25        |
|   | 0-0-4 Data Inspector                 | 26        |
|   | 0-0-0 IEI Wonitor                    | 26        |
|   | 0-4 App Designer                     |           |
|   | O 4 I 陸渕<br>9.1.2 CIIIの配置            | 21        |
|   | 0 4 2 UUIVIEE                        | 49<br>90  |
|   | 0 + 0 Target computerとの 按称           | ას<br>ვი  |
|   |                                      | 32        |

| 8-4-5 | リアルタイムアプリケーションのロード | .34  |
|-------|--------------------|------|
| 8-4-6 | リアルタイムアプリケーションの実行  | . 35 |
| 8-4-7 | 信号の表示              | . 36 |
| 8-4-8 | パラメータの設定           | . 38 |

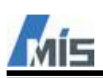

# 1 概要

本書は、Speedgoat 社のリアルタイムターゲットマシンでサンプルモデルを実行するまでの手順について説明 します。

2 構成

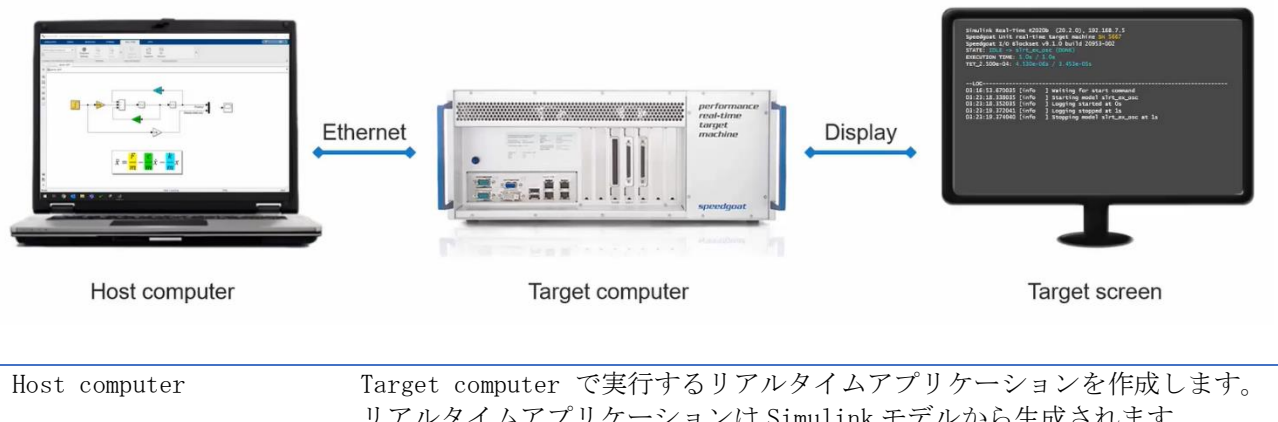

|                 | リアルタイムアプリケーションは Simulink モデルから生成されます。          |  |  |  |
|-----------------|------------------------------------------------|--|--|--|
| Target computer | Speedgoat 製品のリアルタイムターゲットマシンです。                 |  |  |  |
| Target screen   | Target computerのBIOS 設定や、OS のブート画面、リアルタイムアプリケー |  |  |  |
|                 | ションの実行状況を表示します。                                |  |  |  |

# 2-1 Host computer と Target computer の接続

付属の Ethernet ケーブルで接続します。

Host computer 側は Ethernet 通信が可能な RJ-45 コネクタを使用します。 Target computer 側は host link と記載された RJ-45 コネクタを使用します。

Mobile Tareget Machine を参考例として示します。

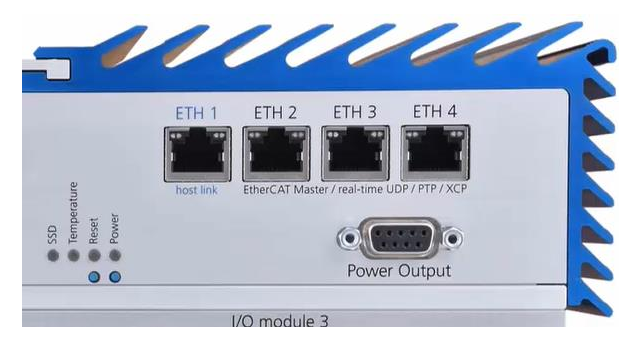

# 2-2 Target computer と Target screen の接続

使用する Target computer の種類によって使用できるケーブルが異なります。 Target computer の解像度については、それぞれの User Manual をご参照ください。

| Perfermance | HDMI, DVI-I, VGA  |
|-------------|-------------------|
| Mobile      | DVI-I,DisplayPort |
| Baseline    | DisplayPort       |
| Unit        | DisplayPort       |

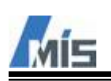

# 3 納品物の確認

Speedgoat 製品はターゲットマシンやケーブル、端子台といったハードウェアとライブラリやドキュメントといったソフトウェアで構成されます。

ハードウェアについては弊社からご注文いただいた内容の Speedgoat 製品を納品します。

納品物には納品リストが含まれていますので、内訳はそちらをご確認ください。

ソフトウェアについては Speedgoat 社の IP にあるカスタマーポータルサイトよりダウンロードして入手します。

カスタマーポータルサイトについては後述します。

# 4 カスタマーポータルサイト

カスタマーポータルサイトでは Speedgoat I/O Blockset やサンプルモデルといったソフトウェア、それらの取 扱説明書のダウンロードや購入した製品ハードウェアの保守期間やソフトウェアメンテナンス期間を閲覧でき るサービスを提供します。

https://www.speedgoat.com/extranet#/Login

## 4-1 アカウントの作成

カスタマーポータルサイトを利用するためにはSpeedgoat社へアカウント作成の依頼をする必要があります。 ただし、注文いただいたユーザのアカウントは納品前後に作成されております。

それ以外のユーザのアカウントを作成する場合は、弊社のサポートや営業、もしくはカスタマーポータルサイト で依頼することになります。

## 4-2 アカウントの有効化

アカウント作成が完了後、それを有効化することでカスタマーポータルサイトへログインすることができま す。

有効化するためには下記 URL ヘアクセスしてください。

https://www.speedgoat.com/extranet#/Login/ActivateAccount

アクセスすると下図のような画面が表示されますので、アカウント作成時に連絡しているメールアドレスを入 力します。

# Activate your Account

Enter your email address and click Submit. We will send you and email that includes a link to create your password.

Email Address \*

Submit

メールアドレスを入力すると、そのメールアドレス宛に下記内容のメールが届きます。

Please create your password by clicking here: Activate your Account

Please note that this token/link is only valid for 30 minutes. If your token has expired, please request a new one on <u>www.speedgoat.ch/login</u>

Your Speedgoat Team

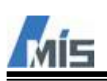

Submit

**たットアップガイド** メールに記載されたリンク「Activate your Account」を選択すると、パスワードを設定する画面が表示されます。

| Set your Password |  |
|-------------------|--|
| new Password *    |  |

| Passwords must be at least 8 characters long including letter, numerical digit and a special character |
|----------------------------------------------------------------------------------------------------|
| Confirm Password *                                                                                     |
|                                                                                                    |

パスワードの設定が完了後、メールの「www.speedgoat.ch/login」を選択して下図のログイン画面を開きま す。

| Customer Log In                                                                                                    |  |
|----------------------------------------------------------------------------------------------------|--|
| The customer area gives access to:                                                                                                    |  |
| <ul> <li>Details of your purchased systems</li> <li>Renewal of hardware warranty and software maintenance plans</li> <li>Download the latest drivers, software and documentation</li> </ul> |  |
| Email Address *                                                                                                    |  |
| Password *                                                                                                    |  |
| Login<br>Forgot your password?<br>Don't have a Speedgoat Account? Create an account                                                                                                    |  |

ログイン画面でメールアドレスとパスワードを入力すると、カスタマーポータルヘログインできます。

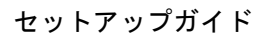

# 4-3 Account Home

MÍS

ログイン後に表示される Account Home 画面が下図になります。

| X                        | Maintenance<br>View and renew your maintenance                      |                                                                                                    | Downloads<br>Download drivers, software and documentation                                        |
|--------------------------|---------------------------------------------------------------------|----------------------------------------------------------------------------------------------------|--------------------------------------------------------------------------------------------------|
| Þ                        | Learning Tutorials<br>Introduction to Simulink Real-Time            |                                                                                                    | Documentation<br>Documentation for the Speedgoat Library<br>for Simulink Real-Time and HDL Coder |
|                          | Your Company Profile<br>Edit your company's address                 | ₽<br>College<br>College<br>Col | My Profile<br>Edit your name and change password                                                 |
| <u>200</u>               | Users<br>Add, view and edit the accounts of your<br>company's users |                                                                                                    | Log out<br>Log out of the customer area                                                          |
| Maintenance<br>Downloads | ハードウェアの保守期間-<br>ライブラリやサンプルモ・                                        | やソフトウェアメン<br>デル、ドキュメント                                                                                                    | テナンス期間の確認ができます。<br>のダウンロードができます。                                                                 |

| Downloads            | ライブラリやサンプルモデル、ドキュメントのダウンロードができます。      |
|----------------------|----------------------------------------|
| Learning Tutorials   | 基本的な操作方法を紹介した動画が閲覧できます。                |
| Documentation        | Speedgoat I/O Blockset などの説明が記載されています。 |
| Your Company Profile | アカウントユーザが所属する組織情報が記載されています。            |
| My Profile           | アカウントユーザの情報が記載されています。                  |
| Users                | 組織に所属しているユーザー覧が記載されています。               |
| Log out              | ポータルサイトからログアウトします。                     |

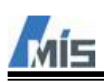

# 4-3-1 Maintenance

Account HomeでMaintenanceを選択すると表示されます。 購入した製品の情報が表示されます。

## Maintenance

| Mobile real-time target machine                             | - serial number: 3035       |                                     |                                        | > | Maintenance Renewal                                                                                                    |  |
|-------------------------------------------------------------|-----------------------------|-------------------------------------|----------------------------------------|---|----------------------------------------------------------------------------------------------------|--|
| Performance real-time target machine - serial number: 3036  |                             |                                     |                                        |   | Request a quote for the renewal of all expired, or<br>soon to expire, target machine and components.<br>Maintaining your subscription ensures that your<br>systems are fully compatible with future |  |
| Baseline real-time target machine - S - serial number: 3612 |                             |                                     |                                        |   |                                                                                                    |  |
| Performance real-time target mad                            | chine - serial number: 4343 |                                     |                                        | ~ | MathWorks software releases and enables access to technical support.                                                                                                    |  |
| Main user: Souta Kawashima                                  |                             |                                     |                                        |   | Please choose a Renewal Type *                                                                                                    |  |
| Description                                                 | Item ID                     | Hardware<br>Warranty expiry<br>date | Software<br>Maintenance<br>expiry date |   | <ul> <li>1 Year Renewal</li> <li>2 Years Renewal</li> <li>3 Years Renewal</li> </ul>                                                                                                    |  |
| System                                                      | 109200<br>109006<br>109211  | 01/Apr/2020                         | 01/Apr/2028                            |   | <ul> <li>Renewal until end of 2022</li> <li>Custom (specify below)</li> </ul>                                                                                                    |  |
| 10322                                                       | 2A322                       | 01/Apr/2020                         | 01/Apr/2028                            |   | Please add any special instructions here                                                                                                    |  |
| IO75X                                                       | 2A75X                       | 01/Aug/2022                         | 01/Aug/2021                            |   |                                                                                                    |  |
| Baseline real-time target machine                           | e - M - serial number: 4494 |                                     |                                        | > | Request Maintenance Quote                                                                                                    |  |
| <u>Components</u>                                           |                             |                                     |                                        | > |                                                                                                    |  |

Hardware Warranty expiry dateハードウェアの保守期間です。Software Maintenance expiry dateソフトウェアのメンテナンス期間です。

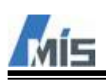

**4-3-2** Downloads Account HomeでDownloadsを選択すると表示されます。

#### Downloads

#### Speedgoat I/O Blockset

Installation instructions:

- 1. Download the library for your MATLAB release
- 2. Extract the downloaded ZIP file into a temporary folder
- 3. In MATLAB, navigate to the extracted folder which contains speedgoat\_setup.p (do not add any folder to the MATLAB path)
- Right click on the speedgoat\_setup.p and select Run
   Follow the instructions
- Follow the instruction
   Restart MATLAB

Important Note: Migration of existing hardware to new R2020b release

Speedgoat I/O Blockset for R2018b (v9.2.0)

Speedgoat I/O Blockset for R2019a (v9.2.0)

Speedgoat I/O Blockset for R2019b (v9.2.0)

Speedgoat I/O Blockset for R2020a (v9.2.0)

Speedgoat I/O Blockset for R2020b (v9.2.0)

Speedgoat I/O Blockset for R2021a (v9.2.0)

Speedgoat I/O Blockset Release Notes

主要なソフトウェアとドキュメントについて下表に記載します。

| Speedgoat I/O Blockset | Speedgoat の I/O ライブラリです。         |
|------------------------|----------------------------------|
| Configuration and      | サンプルモデルの説明書です。                   |
| Testing Information    |                                  |
| Simulink Test Model    | サンプルモデルです。                       |
| Custom Implementation  | FPGA モジュールの bitstream です。        |
| HDL Coder Integration  | HDL Coder 用 Speedgoat のライブラリです。  |
| Package                |                                  |
| シリコノム マウバナ ハ           | しのなかは、ほねかく本面をなて明へぶどがいますのマビマスくがをい |

※ソフトウェアやドキュメントの名称は、通知なく変更される場合がございますのでご了承ください。 ※ソフトウェアの中にはオプション品も含まれ、購入していないと表示されないものがあります。

ソフトウェアメンテナンス期間内の間は最新の Speedgoat I/O Blockset と HDL Coder Integration Package を 提供しております。

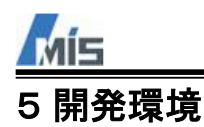

# 5-1 用意するソフトウェア

## 5-1-1 MathWorks 製品

Simulinkモデルでアプリケーションを作成する開発担当者とそのアプリケーションを使用する試験担当者のそ れぞれで必要なMathWorks製品ソフトウェアを下表に示します。

| MathWorks製品          | 開発担当       | 試験担当                                                                                                    |
|----------------------|------------|----------------------------------------------------------------------------------------------------|
| MATLAB               | ✓          | <ul> <li>Image: A set of the set of the</li></ul> |
| Simulink             | ✓          | *                                                                                                    |
| MATLAB Coder         | ✓          | *                                                                                                    |
| Simulink Coder       | ✓          | *                                                                                                    |
| Simulink Real-time   | ✓          | <ul> <li>Image: A start of the start of the start of</li></ul> |
| HDL Coder            | <b>√</b> * | *                                                                                                    |
| Fixed Point Designer | <b>√</b> * | *                                                                                                    |

\*HDL Coder Integration Package使用時のみ必要

これらの製品は MathWorks 社からインストーラをダウンロードし、インストールします。 またMATLABのAdd-onソフトウェアをインストールする必要がありますが、こちらは無償で提供されます。

### 5-1-2 Speedgoat 製品

Simulinkモデルでアプリケーションを作成する場合は下記ふたつのソフトウェアをカスタマーポータルサイト よりダウンロードします。

どちらもMATLABのバージョンごとに用意されております。

Speedgoat I/O Blockset

・Speedgoat HDL Coder Integration Package (HDL Coder使用時のみ必要)

※Speedgoat I/O Blocksetは最新Verから数えて6リリース前のMALTABまでをサポートします。

### 5-1-3 Xilinx 製品

HDL Coderを使用する場合はXilinxの統合開発環境Vivadoが必要なります。 詳細は下記URLをご参照ください。 https://www.speedgoat.com/help/hdlcoder/page/refentry\_workflow

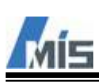

5-2 Speedgoat 製品のインストール

### 5-2-1 Speedgoat I/O Blockset

カスタマーポータルからダウンロードした Speedgoat I/O Blockset は zip ファイルとなります。 それを任意のフォルダに解凍し、そのフォルダを MATLAB の Current Folder にします。 解凍したフォルダに格納されている speedgoat\_setup.p を実行します。

| HOME PLOTS                           | APPS               | 🔩 GUI Prod. 🔩 SCP             | 🖳 New SLRT model 🚆                                                                                                    | cclean 😤  | clear all 🔐 close all | a clc    |        | 9000                                                                   | ? 🖲 Sea | arch Doo                                       | cumentation                  | P 🐥 Sign In |
|--------------------------------------|--------------------|-------------------------------|----------------------------------------------------------------------------------------------------|-----------|-----------------------|----------|--------|------------------------------------------------------------------------|---------|------------------------------------------------|------------------------------|-------------|
| New New New Op<br>Script Live Script | Find Files         | Import Save<br>Data Workspace | Born Variable     Open Variable     Open Variable     ✓     Open Variable     ✓     Open Variable     ✓     Open Variable     ✓ | Favorites | Analyze Code          | Simulink | Layout | <ul> <li>Preferences</li> <li>Set Path</li> <li>ENVIRONMENT</li> </ul> | Add-Ons | <ul> <li>②</li> <li>Help</li> <li>▼</li> </ul> | Community<br>Request Support | A           |
| 🗢 🔶 🛅 🚮 💭 📕 🕨 C 🛛                    | TEMP • speedgo     | oat_io_blockset_9_1_0         | 1_R2020b_build_21104-00                                                                                                    | 2 🕨       |                       |          |        |                                                                        |         |                                                |                              | - P         |
| Current Folder                       | 0                  | Command Window                |                                                                                                    |           |                       |          |        |                                                                        |         |                                                |                              | ۲           |
| 🗋 Name 🕆                             | 1                  | fx >>                         |                                                                                                    |           |                       |          |        |                                                                        |         |                                                |                              |             |
| Folder                               |                    |                               |                                                                                                    |           |                       |          |        |                                                                        |         |                                                |                              |             |
| 🕀 📃 9.1.0.1                          |                    |                               |                                                                                                    |           |                       |          |        |                                                                        |         |                                                |                              |             |
| P-code                               |                    |                               |                                                                                                    |           |                       |          |        |                                                                        |         |                                                |                              |             |
| speedgoat_setup.p                    | Hide Details       |                               |                                                                                                    |           |                       |          |        |                                                                        |         |                                                |                              |             |
|                                      | Run                | F9                            |                                                                                                    |           |                       |          |        |                                                                        |         |                                                |                              |             |
|                                      | Show in Explorer   |                               |                                                                                                    |           |                       |          |        |                                                                        |         |                                                |                              |             |
|                                      | Create Zip File    |                               |                                                                                                    |           |                       |          |        |                                                                        |         |                                                |                              |             |
|                                      | Rename             | F2                            |                                                                                                    |           |                       |          |        |                                                                        |         |                                                |                              |             |
|                                      | Delete             | Delete                        |                                                                                                    |           |                       |          |        |                                                                        |         |                                                |                              |             |
|                                      | Compare Selecter   |                               |                                                                                                    |           |                       |          |        |                                                                        |         |                                                |                              |             |
|                                      | Compare Against    |                               | >                                                                                                    |           |                       |          |        |                                                                        |         |                                                |                              |             |
|                                      | Cut                | Ctrl+X                        |                                                                                                    |           |                       |          |        |                                                                        |         |                                                |                              |             |
| speedgoat_setup.p (P-code            | Сору               | Ctrl+C                        |                                                                                                    |           |                       |          |        |                                                                        |         |                                                |                              |             |
|                                      | Paste              | Ctrl+V                        |                                                                                                    |           |                       |          |        |                                                                        |         |                                                |                              |             |
| ~                                    | Indicate Files Not | t on Path                     |                                                                                                    |           |                       |          |        |                                                                        |         |                                                |                              |             |

インストールが開始されますので、表示される使用許諾契約をよく読み、許諾を選択します。

| A MATLAB R2020b - sponsored third party sup                                                                                                    | port use                                                                                                    | – 🗆 X                                                                                                    |
|----------------------------------------------------------------------------------------------------|----------------------------------------------------------------------------------------------------|----------------------------------------------------------------------------------------------------|
| HOME PLOTS APPS                                                                                                    | 🖳 GUI Prod. 🖳 SCP 🖳 New SLRT model 🞇 cclean 🦓 clear all 💥 close all 🦉 cl                                                                                                    | 🖌 🗄 🕤 🖃 🔁 🕐 💿 Search Documentation 🛛 🔎 🐥 Sign In                                                                                                    |
| New New New Open<br>Script Live Script                                                                                                    | Import     Save     Open Variable     Import     Analyze Code     Simulin       Data     Workspace     Ocear Workspace     Clear Commands     Simulin       VARIABLE     CODE     Simuluin                                                           | Image: Construction of the second second                   |
| Image: A state of the state of the | goat_io_blockset_9_1_0_1_R2020b_build_21104-002 >                                                                                                    | <b>م</b> •                                                                                                    |
| Current Folder 💿                                                                                                    | Command Window                                                                                                    | •                                                                                                    |
| Name ▼ Folder  ■                                                                                                    | >> speedgoat_setup<br>************************************                                                                                                    | r MATLAB R2020b. *                                                                                                    |
|                                                                                                    | Checking pre-requisites                                                                                                    | Speedgoat and QNX End-User License Agreement -                                                                                                    |
| speedgoat_setup.p (P-code)  Vo details available                                                                                                    | - Windows host: OK<br>- MATLAB version: OK (R2020b)<br>- Simulink Real-Time license OK<br>Speedgoat I/O Blockset 9.1.0.1 is now ready to be installed.<br>Start installation? [y]/n : y<br>Copying common files<br>Copying block library files<br>fx | Place accept the Speedpart and OVE End-Users Lacense Agreement to proceed minimum and the Speedpart and OVE End-Users Agreement to proceed minimum and the Speedpart and OVE End-Users Agreement to proceed minimum and the Speedpart and OVE End-Users Agreement to proceed agreement agreement agreeme |
| Busy                                                                                                    |                                                                                                    | The FLADNESS. The inclusion of headings is for convenience of reference only and shall not affect the construction or interpretation of the<br>TO NTIES ACREENENT. This Agreement contains the ensure subcristicity of the parties with regards to the QXM betteriat and may<br>not be modified or amended except by written instrument, executed by authorized representatives of SPEEDIOAT and Licensee     The second of the particular second of the particular second of           |
|                                                                                                    |                                                                                                    | I Accept Cancel                                                                                                    |

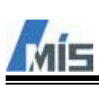

途中で Simulink Real-time Target Support Package をインストールする必要があると表示されるので、 それも合わせてインストールします。

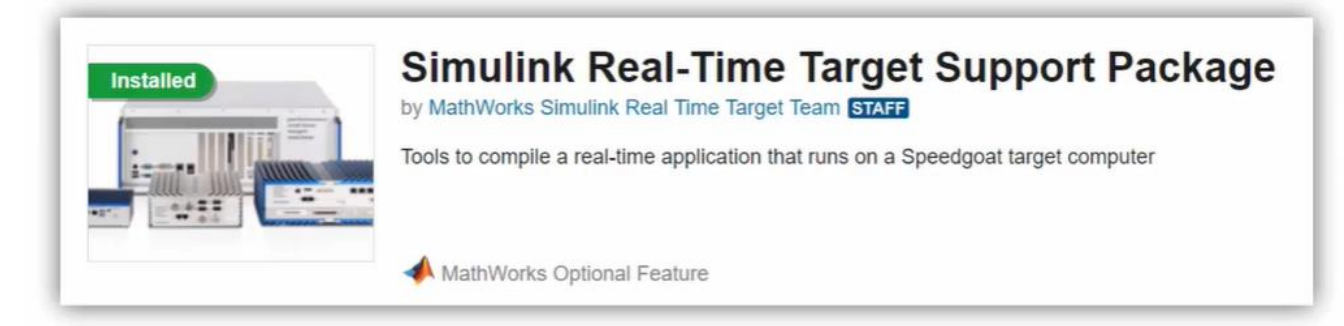

問題なければ、そのまま Speedgoat インストールは完了します。 MATLAB の Command Window に *speedgoat. version* と入力すると、現在インストールされているバージョンを確認できます。

※Simulink Real-time Target Support Package は Add-On Explorer からインストールします。 検索窓に「Simulink Real-time Target Support Package」と入力すると、簡単に表示されます。

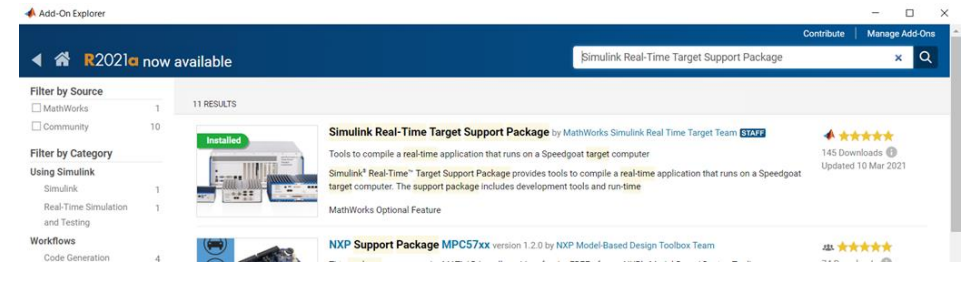

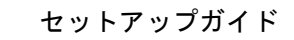

Host computer と Target computer で Ethernet 通信するためにネットワークの設定をする必要があります。

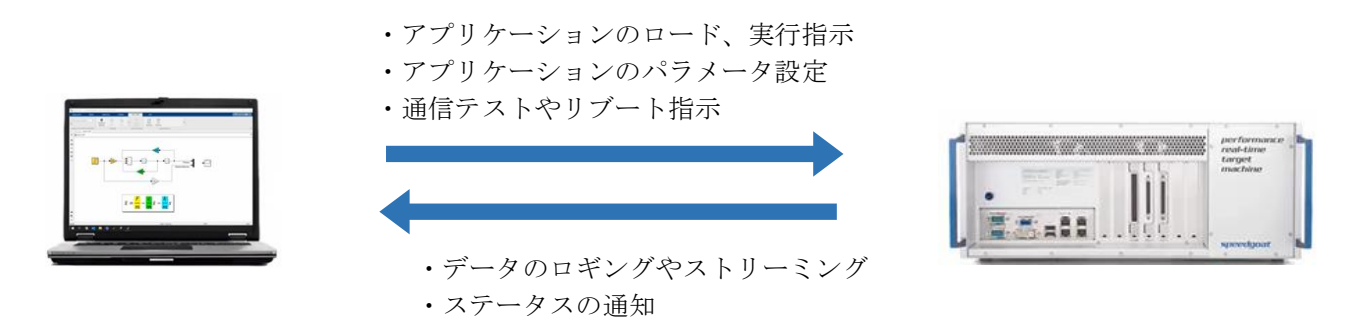

Target computer の出荷時のネットワーク設定は以下のとおりです。

| IP Address  | 192. 168. 7. 1   |
|-------------|------------------|
| Subnet mask | 255. 255. 255. 0 |

## 6-1 Host computer

下記の項目から Host computer の設定を変更することができます。 PC の設定 > ネットワークとインターネット > イーサネット > アダプターのオプションを変更する

| ② 設定                                     |                                |                                                 |                       |                                                      |
|------------------------------------------|--------------------------------|-------------------------------------------------|-----------------------|------------------------------------------------------|
| <b>心</b> 電源                              |                                |                                                 |                       |                                                      |
| €  ₽  に て た カ し て 検索                     |                                |                                                 |                       |                                                      |
|                                          |                                |                                                 | ← 設定                  |                                                      |
| システム     ディスプレイ、サウンド、通知、電源               | ビア デバイス<br>Bluetooth、ブリンター、マウス | 電話<br>Android、iPhone のリンク                       | 命 ホーム                 | イーサネット                                               |
| <b>ネットワークとインターネット</b><br>Wi-Fi、機内モード、VPN | (個人用設定)<br>背景、ロック画面、色          | アプリ<br>アンインストール、既定値、オブション<br>の機能                | 設定の検索  ク              | ₽₽ <sup>1-サネット</sup><br><sub>未接続</sub>               |
| <b>アカウント</b><br>アカウント、メール、同期、戦場、家<br>族   | 時刻と言語<br>音声認識、地域、日付            | <b>グーム</b><br>Xbox Game Bar、キャプチャ、配<br>信、ゲームモード | ● 状態                  | 関連設定<br>アダプターのオプションを変更する                             |
|                                          | ク 検索 マイファイル、アクセス許可の検索          | プライパシー<br>場所、カメラ、マイク                            | 記 イーサネット<br>の ダイヤルアップ | 共有の詳細オブションを変更する<br>ネットワークと共有センター<br>Windows ファイアウォール |

使用するネットワークカード(ネットワークアダプタ)を右クリックし、プロパティを選択します。 下図の例では最も左下の項目が使用するネットワークカードとなります。

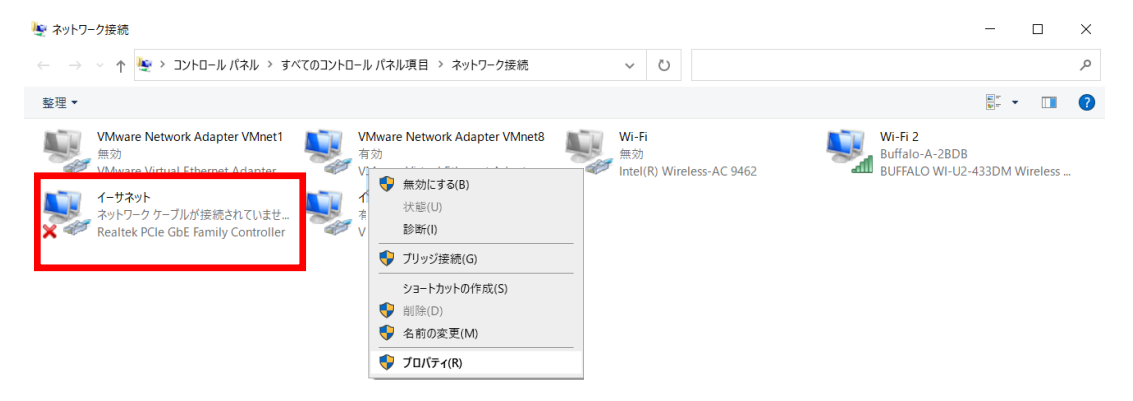

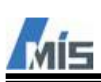

インターネットプロトコルバージョン 4(TCP/IPv4)をクリックした後、プロパティをクリックします。 下図はデフォルト設定の Target computer と接続できる設定となります。

| 4-มีส่งคราย<br>มาย<br>มาย<br>มาย<br>มาย<br>มาย<br>มาย<br>มาย<br>มาย<br>มาย<br>ม | 1 | ンターネット プロトコル バージョン 4 (TCP/IPv4)の                                                                                                    | วือパティ ×                                                      |  |
|---------------------------------------------------------------------------------|---|----------------------------------------------------------------------------------------------------|---------------------------------------------------------------|--|
| ネットワーク 共有                                                                       |   | 全般                                                                                                    |                                                               |  |
| 接続の方法:<br>- 愛 Realtek PCIe GbE Family Controller                                |   | ネットワークでこの機能がサポートされている場合<br>きます。サポートされていない場合は、ネットワー<br>ください。                                                                                                    | aは、IP 設定を自動的に取得することがで<br>ク管理者に適切な IP 設定を問い合わせて                |  |
| 構成(C)<br>この接続は次の項目を使用します(O):                                                    |   | <ul> <li>○ IP アドレスを自動的に取得する(O)</li> <li>● 次の IP アドレスを使う(S):</li> <li>IP アドレス(I):</li> <li>サブネット マスク(U):</li> <li>デフォルト ゲートウェイ(D):</li> <li>○ DNS サーバーのアドレスを自動的に取得</li> <li>● 次の DNS サーバーのアドレスを使う(E):</li> <li>優先 DNS サーバー(P):</li> <li>代替 DNS サーバー(A):</li> <li>□ 終了時に設定を検証する(L)</li> </ul> | 192.168.7.10         255.255.255.0            する(B) <td></td> |  |
| OK キャンセル                                                                        |   |                                                                                                    | OK キャンセル                                                      |  |
|                                                                                 |   |                                                                                                    |                                                               |  |

| IP Address  | 192. 168. 7. 10  |
|-------------|------------------|
| Subnet mask | 255. 255. 255. 0 |

## 6-2 Target computer

Target computer のネットワーク設定は、Simulink Real-time Explorer で変更することができます。 ただし、Host computer と Ethernet 通信するためには Host computer で使用する各ソフトウェアのバージョン と Target computer のそれらのバージョンを合わせる必要があります。

Target computer を起動し、ブートするとバージョン情報が表示されます。

| Simulink Real-Time™<br>environment version   | Simulink Real-Time R2020b (20.2.0), 192.168.7.5<br>Speedgoat Unit real-time target machine SN 5667<br>Speedgoat I/O Blockset v9.1.0 build 20953-002<br>STATE: IDLE -> No Application (N/A)<br>EXECUTION TIME: 0.0s / 0.0s |                               |
|----------------------------------------------|----------------------------------------------------------------------------------------------------|-------------------------------|
| Speedgoat I/O Blockset<br>used on the target | LOG                                                                                                    | Target computer<br>IP address |

※上記画面が表示されず、Target computerのアップデートを行う説明を表示するケースがあります。 この場合でも後述する Kernel の更新を実施することで、上記画面が表示されるようになります。

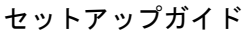

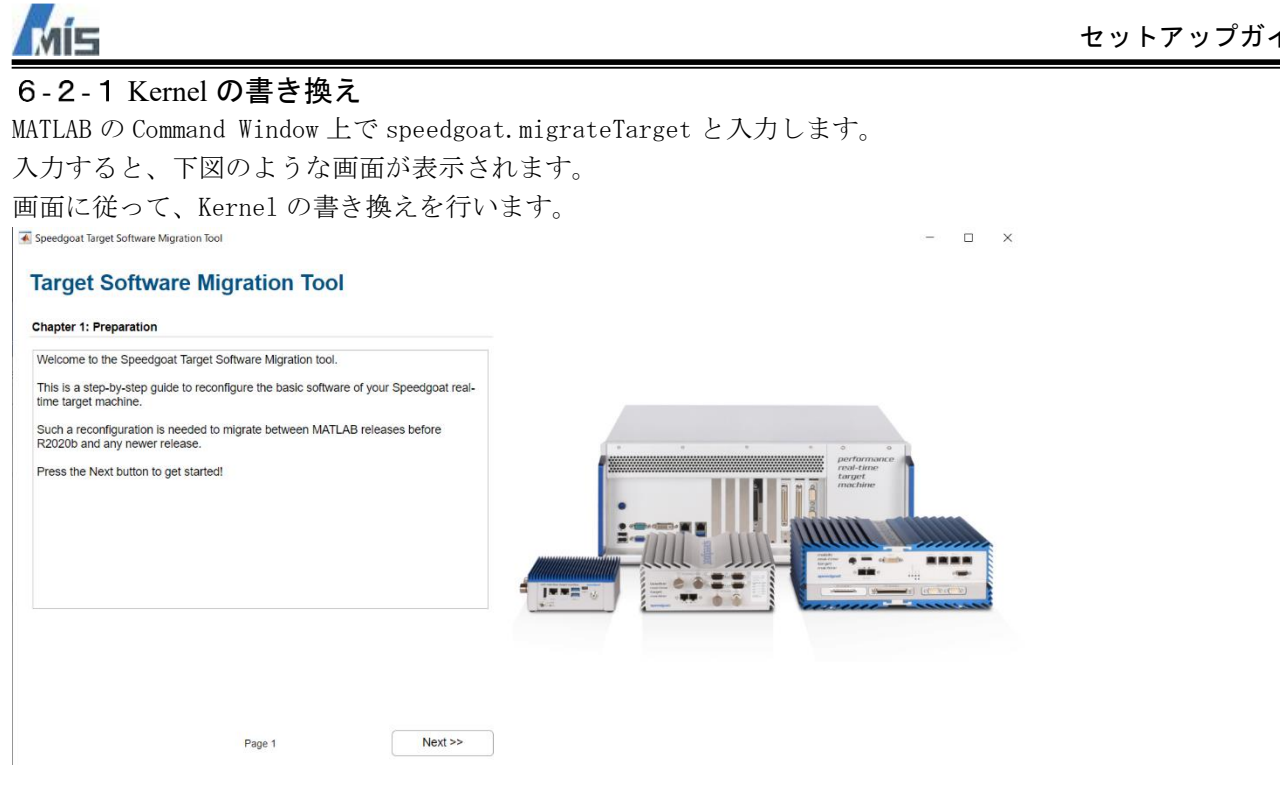

手順を進めていくと、Host computer と Target computer との接続を確認する場面があります。 接続がうまくできない場合は、下図のように設定することで手順を進めることができます。

承 Speedgoat Target Software Migration Tool

### **Target Software Migration Tool**

#### Chapter 1: Preparation

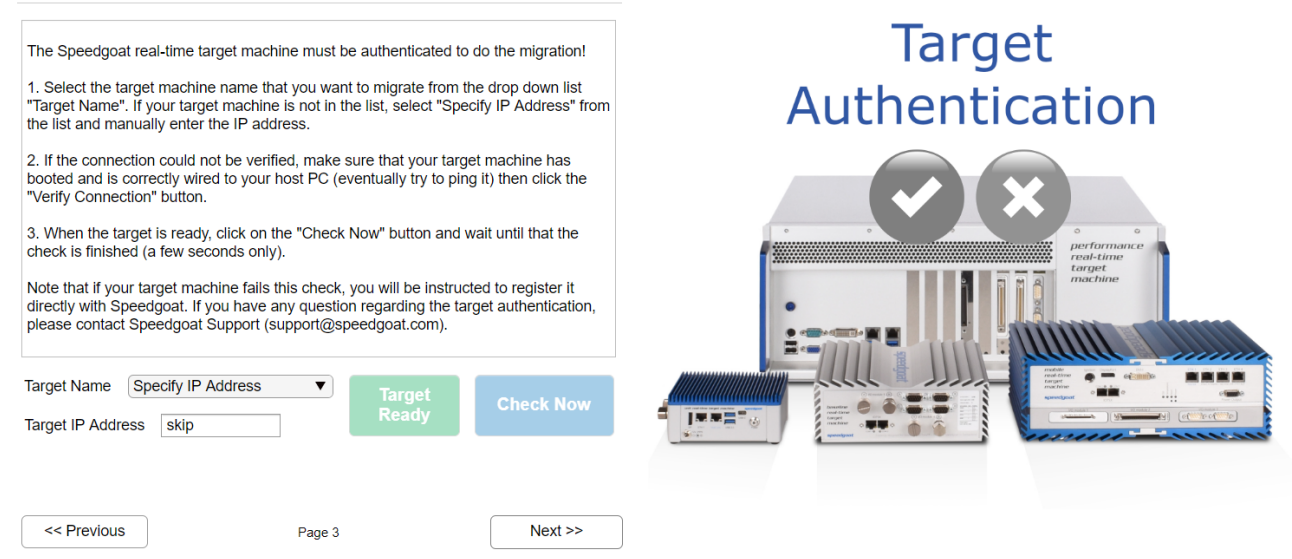

※Target Name を Specify IP Address とし、Target IP Address へ skip と入力し、Next ボタンを押します。

Kernel の書き込み後、Host computer から Kernel の更新を行います。その方法について「7-2 Target computer との接続」を参照してください。

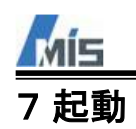

# 7-1 Target computer の起動

Target computer の電源を起動します。 Target computer は電源を起動すると、BIOS > OS の順でブートします。 OS の Boot に成功すると、Target screen 上にネットワークなどの各種情報が表示されます。

| Simulink Real-Time™<br>environment version   | Simulink Real-Time R2020b (20.2.0), 192.168.7.5<br>Speedgoat Unit real-time target machine SN 5667<br>Speedgoat I/O Blockset v9.1.0 build 20953-002<br>STATE: IDLE -> No Application (N/A)<br>EXECUTION TIME: 0.0s / 0.0s |                               |
|----------------------------------------------|----------------------------------------------------------------------------------------------------|-------------------------------|
| Speedgoat I/O Blockset<br>used on the target | L0G                                                                                                    | Target computer<br>IP address |

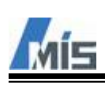

### 7-2 Target computer との接続

Host computer から Target computer へ接続確認を行います。 接続確認は MATLAB の Simulink Real-time Explorer から行います。 MATLAB の Command Window で slrtExplorer と入力します。

# Command Window

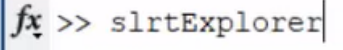

#### ・Simulink Real-time Explorerの画面

| A Simulink Real-Time Explorer        |                 |                        |                      |                      |                 |                     | -              |        | × |
|--------------------------------------|-----------------|------------------------|----------------------|----------------------|-----------------|---------------------|----------------|--------|---|
| TARGET                               |                 |                        |                      |                      |                 |                     |                |        |   |
| TargetPC1                            |                 | Stop Time              |                      | Import               |                 |                     |                |        |   |
| X Disconnected                       | bau Application |                        | Inspector Monitor    | File Log             |                 |                     |                |        |   |
| CONNECT TO TARGET COMPUTER           | PREPARE         | RUN ON TARGET          | REVIEW RESUL         | TS                   | -               |                     |                |        |   |
| ▼ TARGETS TREE                       | 0               | Signals Paramete       | Target Configuration | System Log Viewer    |                 |                     |                |        | 0 |
| Target Computers                     | ılt)            |                        | Name TargetPC1       |                      |                 | ault                |                |        |   |
| *                                    |                 | 10 -                   |                      |                      | Z • _ deia      |                     |                |        |   |
|                                      |                 | IP a                   | 172.198.7.1          |                      |                 |                     |                |        |   |
|                                      |                 |                        | Update<br>Software   | Change<br>IP Address | 3               |                     |                |        |   |
| <ul> <li>APPLICATION TREE</li> </ul> | 0               |                        | Joitware             |                      |                 |                     |                |        |   |
|                                      |                 | Applications on target | computer:            |                      |                 |                     |                |        |   |
|                                      |                 | Application Name       | Model Name           | Applicatio           | n Last Modified | Model Last Modified | Run on Startup |        | 4 |
|                                      |                 |                        |                      |                      |                 |                     |                |        |   |
|                                      |                 |                        |                      |                      |                 |                     | Properties     | Delete |   |
|                                      |                 |                        |                      |                      |                 |                     |                |        |   |
| 14                                   |                 |                        |                      |                      |                 |                     |                |        |   |

| 1 | 接続ボタンです                                                                         | 。このボタンを打                                                                 | 甲すと、2 で指定                                                                             | Eした IP アドレ                                                               | スに対して接続を                     | 試みます。   |
|---|---------------------------------------------------------------------------------|--------------------------------------------------------------------------|---------------------------------------------------------------------------------------|--------------------------------------------------------------------------|------------------------------|---------|
|   | 接続が成功する                                                                         | と、ボタンが「c                                                                 | connected」と表                                                                          | 示されます。                                                                   |                              |         |
| 2 | Target compute                                                                  | r の名称と IP ア                                                              | ドレスです。                                                                                |                                                                          |                              |         |
| 3 | Update Softwar                                                                  | e ボタンは Targe                                                             | et computer ${\cal O}$ K                                                              | ernel を更新し                                                               | ます。                          |         |
|   | Change IP Addr                                                                  | ess ボタンは Tar                                                             | get computer Ø                                                                        | ) IP アドレスを                                                               | 2 で指定したもの                    | に変更します。 |
|   | D-1-+ ボカン/+                                                                     | - m · ·                                                                  | 211-211                                                                               | , ,                                                                      |                              |         |
|   | Kepool ルタンロ                                                                     | larget compute                                                           | er をリフートし                                                                             | ます。                                                                      |                              |         |
| 4 | Target compute                                                                  | r にロードされた                                                                | er をリフートし<br>ニアプリケーショ                                                                 | ます。<br>ンが表示されま                                                           | . す。                         |         |
| 4 | Reboot ホタンは<br>Target compute<br>ブート時に実行                                        | Target compute<br>rにロードされた<br>されるアプリケ-                                   | er をリフートし<br>Eアプリケーショ<br>ーションも指定す                                                     | ます。<br>  ンが表示されま<br>  ることができま                                            | :す。<br>ミす。                   |         |
| 4 | Reboot ホタンは<br>Target compute:<br>ブート時に実行                                       | larget compute<br>rにロードされた<br>されるアプリケー                                   | er をリフートし<br>ニアプリケーショ<br>ーションも指定す                                                     | ます。<br>ンが表示されま<br>けることができま                                               | .す。<br>ミす。                   |         |
| 4 | Reboot ホタンは<br>Target compute:<br>ブート時に実行<br>Application Name                   | 、larget compute<br>r にロードされた<br>されるアプリケー<br>Model Name                   | er をリフートし<br>ニアプリケーショ<br>ーションも指定す<br>Application Last Modified                        | ます。<br>ンが表示されま<br>することができま<br>Model Last Modified                        | :す。<br>ミす。<br>Run on Startup | [       |
| 4 | Reboot ホタンは<br>Target compute:<br>ブート時に実行<br>Application Name<br>ref_main_model | 、larget compute<br>r にロードされた<br>されるアプリケ-<br>Model Name<br>ref_main_model | er をリフートし<br>ニアプリケーショ<br>ーションも指定で<br>Application Last Modified<br>2020-10-19 17:00:34 | ます。<br>ンが表示されま<br>することができま<br>Model Last Modified<br>2020-10-19 09:13:23 | す。<br>ミす。<br>Run on Startup  |         |

接続ボタンを押して、Target computer との接続が成功すると、接続ボタンが「connected」となります。

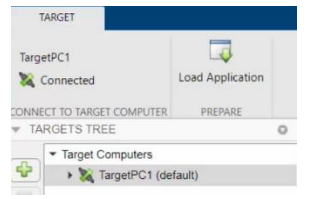

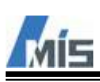

## 7-3 Simulink モデルのビルド

カスタマーポータルサイトからダウンロードしたサンプルモデルをビルドし、リアルタイムアプリケーション を生成します。

本項ではSimulink I/O Blockset を使用していないオシレータモデルをビルドする方法を説明します。

# 7-3-1 オシレータモデル

MATLAB の Command Window で slrt\_ex\_osc と入力します。 入力すると Simulink 上でオシレータモデル (モデル名: slrt\_ex\_osc) が開かれます。 この slrt\_ex\_osc を別名保存して、使用してください。

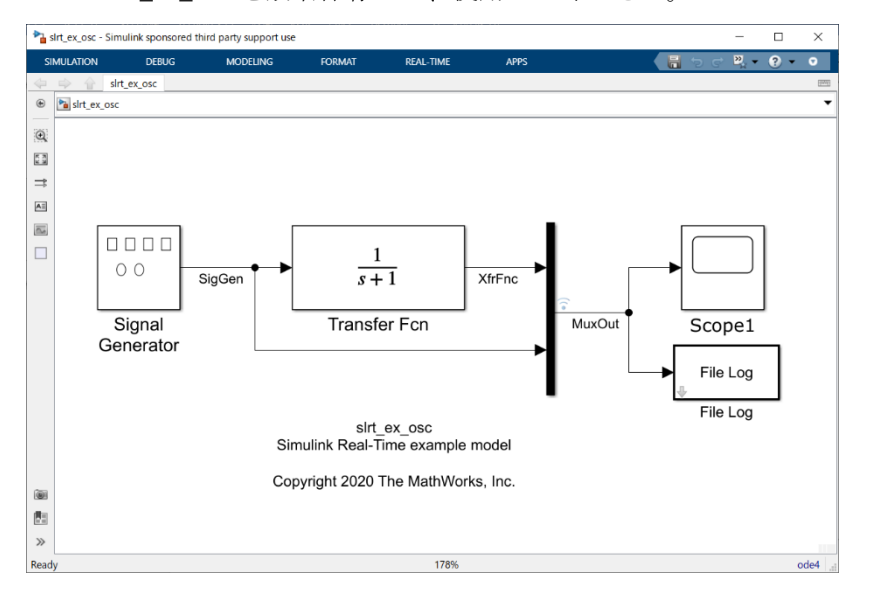

Simulation > Run をクリックすると Host computer 上でオシレータモデルをシミュレーション実行します。 次に APPS > Simulink Real-time をクリックすると、モデルが Simulink Real-time 用のテンプレートファイル を使用する設定になります。

| sirt_ex_osc -    | Simulink sponsore | d third party support us            | e                                          |              |                     |        |              | -  |     | ×     |
|------------------|-------------------|-------------------------------------|--------------------------------------------|--------------|---------------------|--------|--------------|----|-----|-------|
| SIMULATION       | DEBUG             | MODELING                            | FORMAT                                     | APPS         |                     |        | <b>1</b> 9 0 | 20 | ? - | ۲     |
| Get<br>Add-Ons 🕶 | Simulink<br>Test  | Simulink<br>Real-Time               | Simulink<br>Coder                          | HDL<br>Coder | Fixed-Point<br>Tool | Single | Precision    | -  |     |       |
| ENVIRONMENT      |                   |                                     | A.C                                        | nc           |                     |        |              |    |     | -     |
| * * *            | slrt_ex_osc       | Simulink Real-Tin                   | ne                                         |              |                     | ×      |              |    |     | 12000 |
| € SIrt_ex_       | osc               | Model configura<br>Simulink Real-Ti | tion will be change<br>me (slrealtime.tlc) | ed to:       |                     |        |              |    |     | •     |

Configuration Parameters で変更されたテンプレートファイルを確認することができます。

| Q Search                                                  |                     |                    |    |      |     |
|-----------------------------------------------------------|---------------------|--------------------|----|------|-----|
| Solver                                                    | Target selection    |                    |    |      |     |
| Data Import/Export<br>Math and Data Types                 | System target file: | slrealtime.tlc     |    | Brow | vse |
| <ul> <li>Diagnostics</li> </ul>                           | Language:           | C++                | Ψ. | (    |     |
| Hardware Implementation<br>Model Referencing              | Description:        | Simulink Real-Time |    |      |     |
| Simulation Target                                         | Build process       |                    |    |      |     |
| <ul> <li>Code Generation</li> <li>Optimization</li> </ul> | Generate code       | only               |    |      |     |

※ただし slrt\_ex\_osc の初期設定で Simlink Real-time 用の設定となっております。

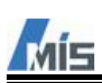

Configuration Parameters の Stop time を inf にした後ビルドすることで、Host computer から停止を指令する までリアルタイムアプリケーションを実行します。この設定を行った前提で、以降の説明を行います。

| Configuration Parameters: slrt_ex_c                                                           | sc/Configuration (Active)                                                                                                    | — | $\times$ |
|-----------------------------------------------------------------------------------------------|----------------------------------------------------------------------------------------------------|---|----------|
| Q Search                                                                                      |                                                                                                    |   |          |
| Solver<br>Data Import/Export<br>Math and Data Types<br>Diagnostics<br>Hardware Implementation | Simulation time          Start time:       0.0       Stop time:       inf         Solver selection       Image: Control of the selection       Image: Control of the selection |   |          |

※Configuration Parameters は <sup>(Q)</sup> ボタンを押すことで表示されます。

この画面ではモデルの動作周期なども変更することができます。

| <ul> <li>Solver details</li> </ul>         |          |
|--------------------------------------------|----------|
| Fixed-step size (fundamental sample time): | 0.000250 |

Run on Target をクリックすると、Simulink モデルをビルドし、Target computer で実行することができる リアルタイムアプリケーションを生成します。

生成後、Target computer へそのリアルタイムアプリケーションをロードし、実行するまでの一連の動作を自動で行います。

|   | http://www.cosc - Simulink sponsore | ed third party su | upport use |                  |    |             |                  |               |                 |                    | —            |           | $\times$ |   |
|---|-------------------------------------|-------------------|------------|------------------|----|-------------|------------------|---------------|-----------------|--------------------|--------------|-----------|----------|---|
|   | SIMULATION DEBUG                    | MODE              | ELING      | FORMAT           | RE | EAL-TIME    | APPS             |               |                 |                    | <u>»</u> , ▼ | ? -       | v        |   |
|   | TargetPC1                           | Log               | Add        | <b>♀</b><br>Test |    | Nun on      | Data             | Logic         | TET             | •                  |              |           |          |   |
| ļ | Sa Disconnected                     | Signals           | Viewer     | Point            |    | Targe Run a | oplication on ta | arget compute | er, observe out | tputs, and tune pa | aramet       | ers. One- | click b  | u |
|   | CONNECT TO TARGET COMPUTER          |                   | PREPARE    |                  | RU | N ON TARGET |                  | REVIE         | W RESULTS       |                    |              |           | Ŧ        | ĺ |

#### 下図はビルド結果を表示する診断ビューア(Diagnostic Viewer)です。

| 🎦 Diagnostic Viewer 📃 🗆                                                                                                    | $\times$ | ( |
|----------------------------------------------------------------------------------------------------|----------|---|
| Diagnostics                                                                                                    |          |   |
| 📰 🗸 🔚 🗸 🕵 🗸 🖓 🖌 🗛 🗠 search 🔹 🛊 4 🚳                                                                                                    | • (      | ? |
| sirt_ex_osc 🛛 🖏                                                                                                    |          |   |
| <pre>### Created MLDATX\slrt_ex_osc.mldatx ### Invoking custom build hook: CodeGenExit ### Simulink cache artifacts for 'slrt_ex_osc' were created in 'D:\speedgoat\download\slrt_ex_osc\slrt_ex_osc.slxc'.</pre> |          | • |
| Build process completed successfully                                                                                                    |          |   |
| ■ Build Summary @ 1<br>Elapsed: 0.115 sec                                                                                                    |          |   |
| Top model targets built:                                                                                                    |          |   |
| Model Action Rebuild Reason                                                                                                    |          |   |
| slrt_ex_osc Code generated and compiled Code generation information file does not exist.                                                                                                    |          |   |
| 1 of 1 models built (0 models already up to date)<br>Build duration: 0h 1m 1.094s                                                                                                    |          | • |
| -                                                                                                    | E F      |   |

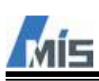

Data Inspector をクリックすると、Simulation Data Inspector が起動し、ロギング設定している信号線のデ ータを表示します。

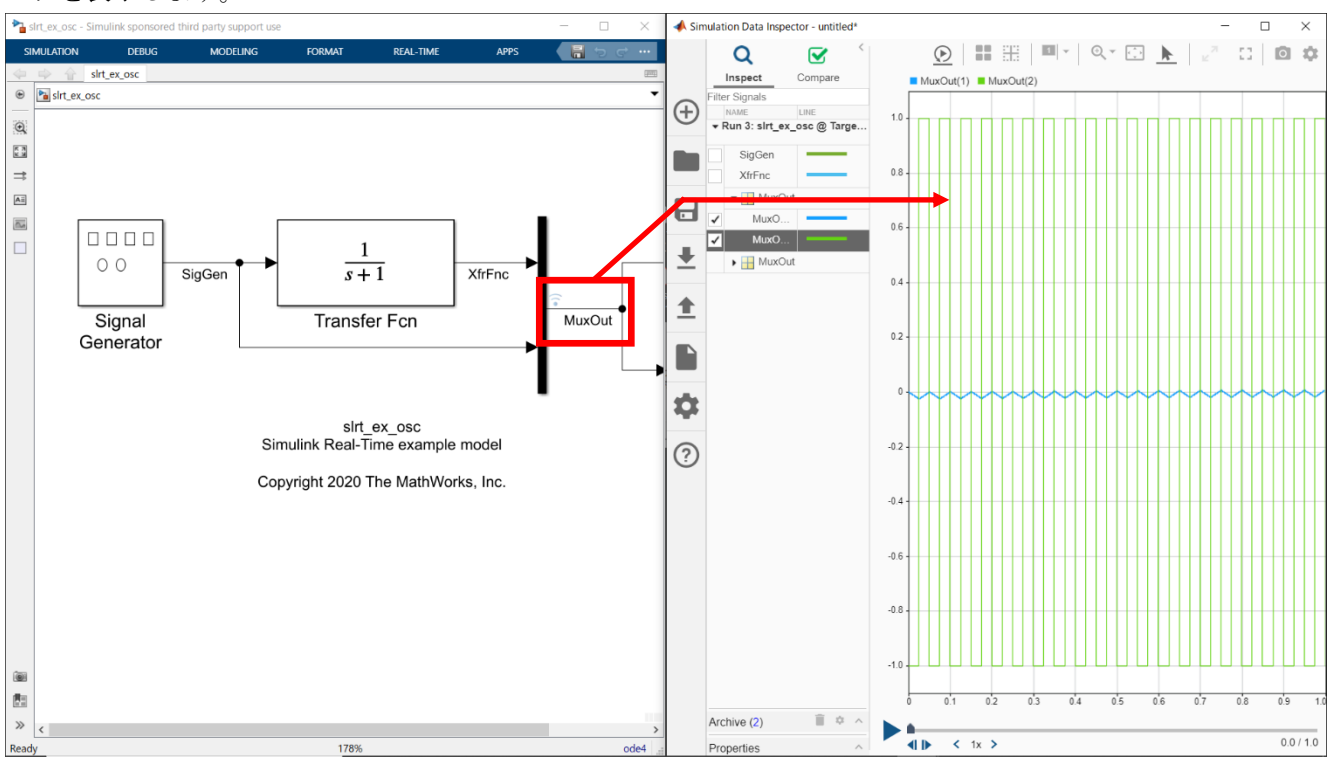

リアルタイムアプリケーションを実行中に、ブロックのパラメータを変更することで、Target computer 上の パラメータも変更されます。これにより、ロギング中のデータには変化が生じます。

| Block Parameters: Signal Generator                         | $\times$ |
|------------------------------------------------------------|----------|
| Signal Generator                                           |          |
| Output various wave forms:<br>Y(t) = Amp*Waveform(Freq, t) |          |
| Parameters                                                 |          |
| Wave form: square                                          | ÷        |
| Time (t): Use simulation time                              | Ŧ        |
| Amplitude:                                                 |          |
| 50                                                         | :        |
| Frequency:                                                 |          |
| 20                                                         | :        |
| Units: Hertz                                               | ÷        |
| ☑ Interpret vector parameters as 1-D                       |          |
| <u>OK</u> <u>Cancel</u> <u>Help</u> <u>App</u>             | oly      |

Simulation Data Inspector ではロギングしたデータをファイル保存する機能もありますので、必要に応じて 使用してください。

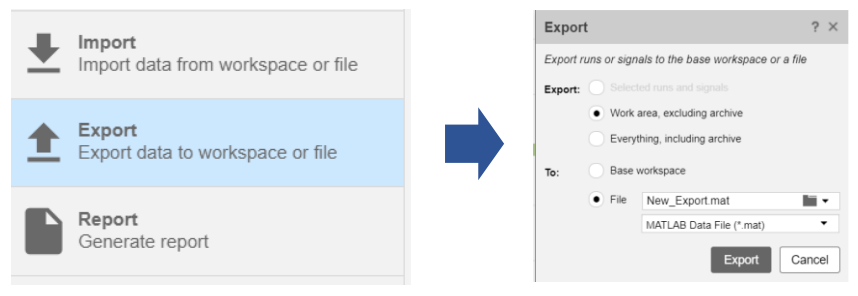

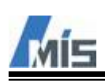

Simulink の Dashboard を使用することでも、信号やパラメータの表示や変更が可能ですので、必要に応じて使用してください。

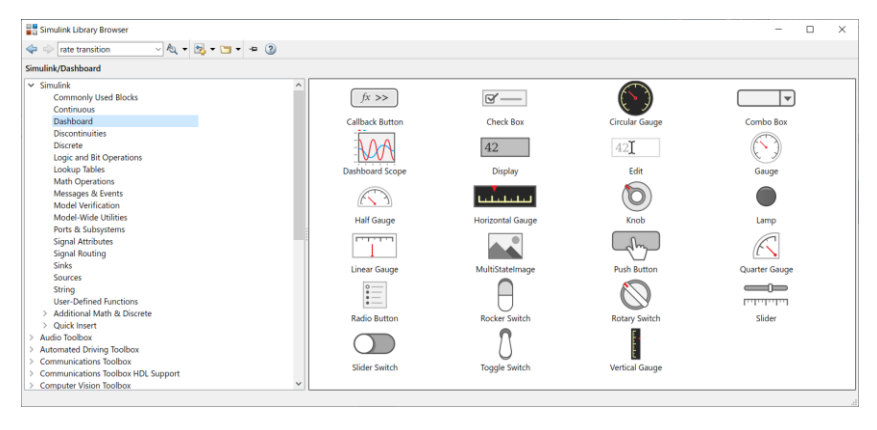

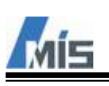

7-3-2 サンプルモデル

Speedgoat の Target computer(Real-time target machine)を購入いただいたユーザのポータルサイトではサン プルモデルとその説明書 (Configuration and Testing Information) がダウンロードできます。

System

Configuration and Testing Information Simulink Test Model

※ユーザごとに説明書の名称(例: Technical Reference Manual)が異なっておりますのでご注意ください。

サンプルモデルを実行するためにはダウンロードした説明書に記載されたとおりに準備をします。 基本的には以下のような流れになります。

・サンプルモデルを任意のフォルダに格納し、MATLAB上でそのフォルダを Current Folder にした後、サンプ ルモデル(.slx)を開きます。

- Target computer と Terminal board (端子台) をケーブルで接続します。
   Terminal board とケーブルは Target computer に同梱しております。
- ・オシレータモデルと同様にビルド、ロード、実行を行います。

・Data Inspector 上で正常に信号データが表示されることを確認します。

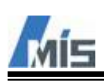

# 8 Control and Instrumentation

Target computer で実行しているモデル(リアルタイムアプリケーション)のブロックパラメータを設定したり、信号のデータを表示したりする方法は複数あります。

- MATLAB
- Simulink
- Simulink Real-time Explorer
- App Designer

本章では、これらの使用方法について説明します。

# 8-1 MATLAB

MATLAB ではコマンドウィンドウを使用して Target computer のパラメータや信号データへアクセスすることが できます。

コマンドウィンドウ上で下記のように入力すると、Target computer の情報がtgに格納され、以降tgを使用 してTarget computerを制御することができます。

>>tg=slrealtime

## 8-1-1 起動

下記コマンド群でモデルのビルド、Target computer にアプリケーションをロードすることや、開始・停止することを指示することができます。 >>rtwbuild('ModelName') >>tg.load('ModelName') >>tg.start >>tg.stop

詳しくは Simulink Real-time のヘルプを参照してください。

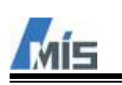

**8-2** Simulink Simulink での操作方法は前章で説明しましたので、そちらをご参照ください。 これが最も簡単な操作方法となります。

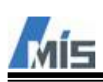

## 8-3 Simulink Real-time Explorer

Simulink Real-time Explorer での操作方法を説明します。

MATLAB のコマンドウィンドウで下記コマンドを実行することで Simulink Real-time Explorer が起動します。

| Comma  | and Window   |
|--------|--------------|
| fx; >> | slrtExplorer |

起動後の画面を下図に示します。

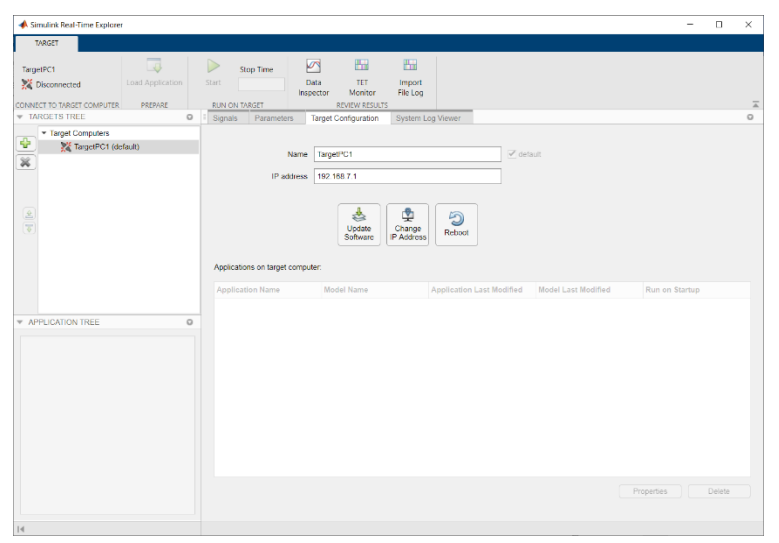

Target Computer との接続までは7章で説明しておりますので、そちらをご覧ください。 本項ではリアルタイムアプリケーションのロードから、パラメータの設定や信号の確認方法について説明しま す。

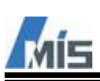

Load Application ボタンを押すことで、リアルタイムアプリケーションをロードすることができます。

| 📣 Simulink Real-Time Explore | r                |        |           |                   |                |                    |
|------------------------------|------------------|--------|-----------|-------------------|----------------|--------------------|
| TARGET                       |                  |        |           |                   |                |                    |
| TargetPC1                    |                  |        | Stop Time |                   |                |                    |
| X Connected                  | Load Application | Start  |           | Data<br>Inspector | TET<br>Monitor | Import<br>File Log |
| CONNECT TO TARGET COMPUTER   | PREPARE          | RUN OI | N TARGET  |                   | REVIEW RESULTS | S                  |

ボタンを押すと、下図のような画面が表示されます。

Application on target computer のリストには以前に Target computer へロードしたリアルタイムアプリケー ションが表示されます。Application on host computer には File Selector ボタンがあり、PC 上のリアルタイ ムアプリケーションを指定することができます。

ロードしたいリアルタイムアプリケーションを選択し、Load ボタンを押します。

| Load Real-Time Application               |                    |               | - |        | $\times$ |
|------------------------------------------|--------------------|---------------|---|--------|----------|
| Load Application                         |                    |               |   |        |          |
| Applications on target computer          | Applications on he | ost computer  |   |        |          |
| skt_ex_osc                               |                    | File Selector |   |        |          |
| Application Name: TargetPC1 : slrt_ex_os | 2                  |               |   |        |          |
|                                          |                    | Load          |   | Cancel |          |

ロードが成功した後、Start ボタンを押すことで Target computer でリアルタイムアプリケーションが実行されます。

| 📣 Simulink Real-Time Explore | r                |       |           |                   |                |                    |
|------------------------------|------------------|-------|-----------|-------------------|----------------|--------------------|
| TARGET                       |                  |       |           |                   |                |                    |
| TargetPC1                    | 4                |       | Stop Time |                   |                |                    |
| 💸 Connected                  | Load Application | Start | Inf       | Data<br>Inspector | TET<br>Monitor | Import<br>File Log |
| CONNECT TO TARGET COMPUTER   | PREPARE          | RUN   | ON TARGET |                   | REVIEW RESULTS | 5                  |

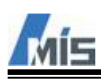

# 8-3-2 信号の表示

Simulink Real-time Explorer 上のタブ Signal を選択すると、下図のような画面が表示されます。

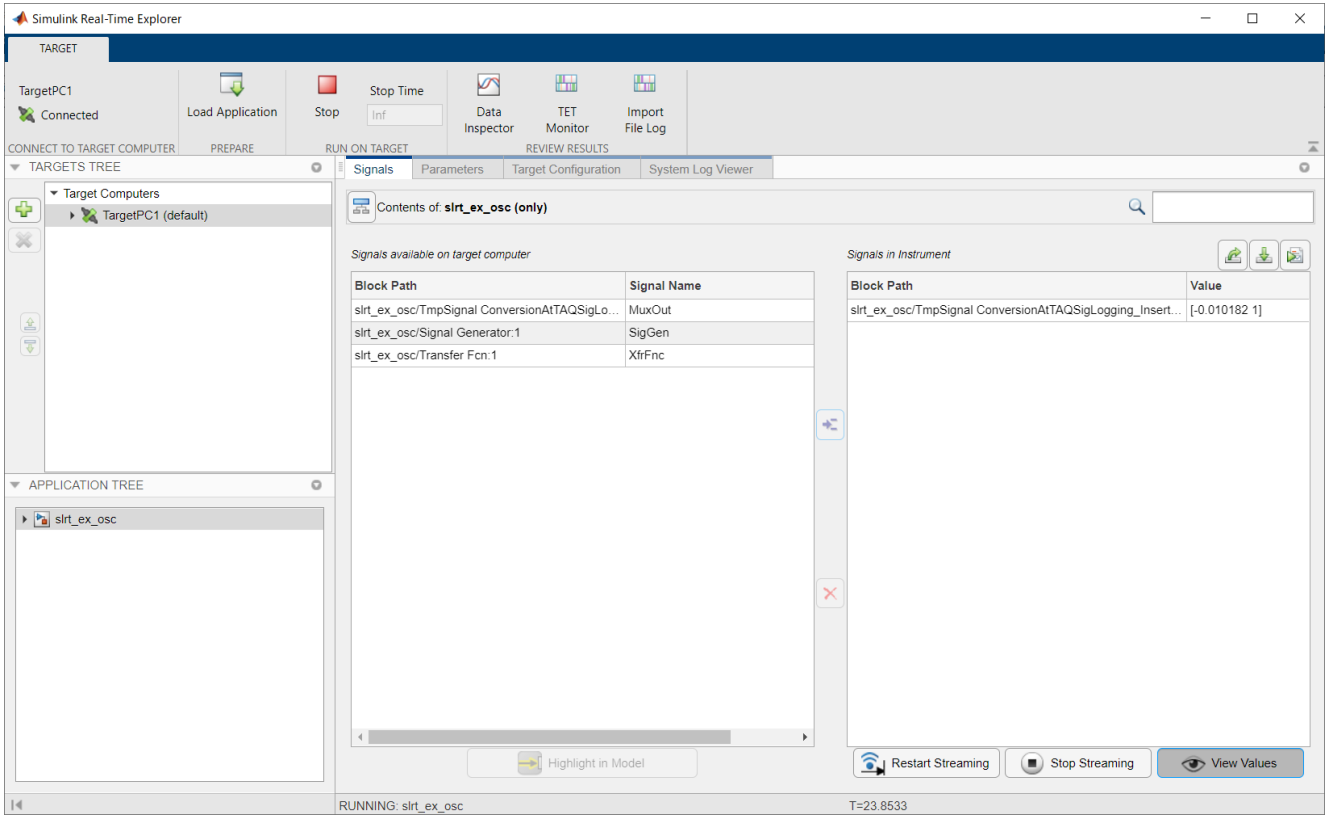

Simulink モデル上で下図のマークをつけた信号線の値を確認することができます。

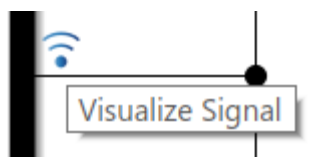

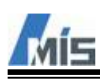

# 8-3-3 パラメータ設定

Simulink Real-time Explorer 上のタブ Parameters を選択すると、下図のような画面が表示されます。

| A Simulink Real-Time Explore                                         | r                |             |                                                        |                               |                                                                               |           |        | _     | ×       |
|----------------------------------------------------------------------|------------------|-------------|--------------------------------------------------------|-------------------------------|-------------------------------------------------------------------------------|-----------|--------|-------|---------|
| TARGET                                                               |                  |             |                                                        |                               |                                                                               |           |        |       |         |
| TargetPC1<br>Connected<br>CONNECT TO TARGET COMPUTER<br>TARGETS TREE | Load Application | Stop<br>RUI | Stop Time Dat<br>Inf Dat<br>Inspection<br>IN ON TARGET | a<br>ctor r<br>REVI<br>Target | TET Import<br>Monitor File Log<br>IEW RESULTS<br>Configuration System Log Vie | wer       |        |       | I4<br>0 |
| Target Computers                                                     | efault)          |             | Contents of: slrt_ex_o                                 | osc (only)                    | omputer                                                                       |           |        | Q     |         |
|                                                                      |                  |             | Block Path                                             | 1                             | Name                                                                          | Value     | Туре   | Size  |         |
|                                                                      |                  |             | slrt_ex_osc/Signal Genera                              | tor /                         | Amplitude                                                                     | 1         | double | [1 1] |         |
|                                                                      |                  |             | slrt_ex_osc/Signal Genera                              | itor F                        | Frequency                                                                     | 20        | double | [1 1] |         |
| •                                                                    |                  |             | slrt_ex_osc/Transfer Fcn                               | ,                             | A                                                                             | -1        | double | [1 1] |         |
|                                                                      |                  |             | slrt_ex_osc/Transfer Fcn                               | (                             | С                                                                             | 1         | double | [1 1] |         |
| ▼ APPLICATION TREE                                                   |                  | 0           |                                                        |                               |                                                                               |           |        |       |         |
| ▶ ⓐ sirt_ex_osc                                                      |                  |             |                                                        |                               | Highlight in Model                                                            |           |        |       |         |
| 14                                                                   |                  | 1           | RUNNING: slrt ex osc                                   |                               |                                                                               | T=305.765 | ,      |       |         |

Simulink モデル上に配置した各ブロックのパラメータを表示します。

この画面の Value の値を変更することで、Target computer 上のパラメータも変更されます。

Parameters available to tune on target computer

| Block Path                   | Name      | Value | Туре   | Size  |
|------------------------------|-----------|-------|--------|-------|
| slrt_ex_osc/Signal Generator | Amplitude | 50    | double | [1 1] |
| slrt_ex_osc/Signal Generator | Frequency | 20    | double | [1 1] |
| slrt_ex_osc/Transfer Fcn     | A         | -1    | double | [1 1] |
| slrt_ex_osc/Transfer Fcn     | С         | 1     | double | [1 1] |

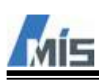

## 8-3-4 Data Inspector

Simulink Real-time Explorer 上の Data Inspector ボタンを押すと、Simulink に存在する Simulink Data Inspector が起動します。

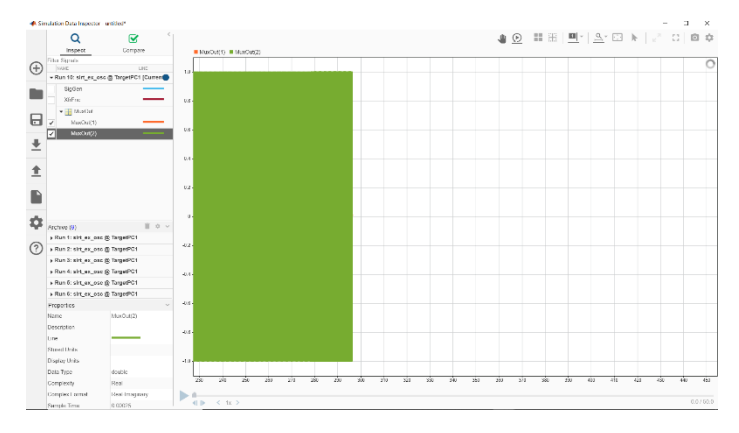

## 8-3-5 TET Monitor

Simulink Real-time Explorer 上の TET Monitor ボタンを押すと、下図の画面が表示されます。 この画面ではリアルタイムアプリケーションの周期処理時間が表示されます。

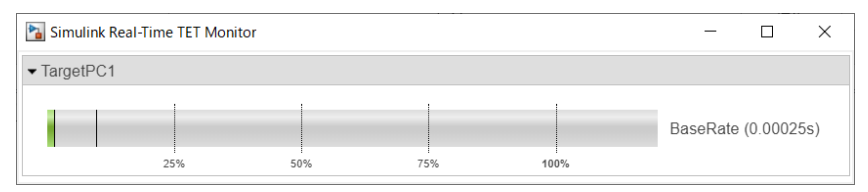

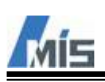

### 8-4 App Designer

App Designer では GUI の作成と、その GUI で Target computer を制御することができます。 本章では App Designer で作成した GUI アプリケーションを使用して、Target computer ヘモデル slrt\_ex\_osc をロード、実行する手順について説明します。

※本章の手順は s1rt\_ex\_osc. s1x が MATLAB の Current Folder に存在する状態で行ってください。

## 8-4-1 起動

MATLAB のコマンドウィンドウで下記コマンドを入力します。 >>appdesigner

新規作成するアプリケーションの種類を選ぶことができるので、用途に合わせて選択します。 今回はBlank Appを選択します。

アプリケーションは slrt\_ex\_osc. slx と同じフォルダに作成します。

ファイル名は任意の名称(slrt\_ex\_osc\_app.mlapp 等)を入力します。

- New

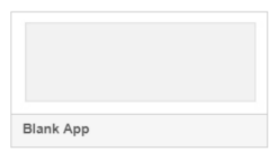

下図が App Designer の画面となります。

App Designer はアプリケーションの GUI の配置や設定を行う Design view とアプリケーションの挙動をコーディングするする Code View という二つの画面で構成されます。

• Design view

| DESIGNER    | CANVA        | s                                 |                               |       |             |           |                       |                   | - 0     |
|-------------|--------------|-----------------------------------|-------------------------------|-------|-------------|-----------|-----------------------|-------------------|---------|
| New Open S  | iave Compare | App Share<br>Details •<br>SHARE F | Nun<br>UN<br>Tigning mlapp* x |       |             |           |                       |                   |         |
| COMPONENT   | LIBRARY      |                                   |                               |       |             |           | COMPONENT BRO         | WSER              | •••     |
| Search      | 10000000     | ₽ = 88                            |                               |       | Design view | Lode View | Search                |                   | -       |
| COMMON      |              |                                   |                               | ••••• | ••••••      | ••••      | • 🐮 AppDesignerT      | raining           | :       |
| $\sim$      | FOR D        |                                   |                               |       |             |           | app.UIFigure          |                   | :       |
| Axes        | Button       | Check Box                         |                               |       |             |           | Inspector   Callba    | cks               | :       |
|             |              |                                   |                               |       |             |           | Search                | Q                 |         |
| 30          | a ·          | 123                               | : :                           |       |             |           | - SHARING DETAILS     |                   |         |
| Date Picker | Drop Down    | Edit Field<br>(Numeric)           |                               |       |             |           | Name                  | AppDesignerTraini | ing_com |
|             |              |                                   | •                             |       |             |           | Version               | 1.0               | •       |
| abo         | 12/2<br>11/2 | 20                                |                               |       |             |           | Author                |                   |         |
| Edit Field  | HTML         | Image                             | : :                           |       |             |           | Summary               | -                 | •       |
| (Text)      |              |                                   | •                             |       |             |           | Description           |                   |         |
| ^           | 8-1          | (@.a.)                            | •                             |       |             |           |                       |                   | •       |
| Label       | List Box     | Radio Button                      |                               |       |             |           | Single Running Instar | nce               | •       |
|             |              | Group                             |                               |       |             |           | Input Arguments       |                   |         |
| 12          | 0            |                                   |                               |       |             |           |                       |                   | _:      |
| Slider      | C            |                                   | • •                           |       |             |           | C                     |                   | :       |
|             | Comp         | onent                             |                               |       | Canvas      |           | 0                     | mponent           | :       |
| 1122        | Libra        | ry                                | • •                           |       |             |           | Br                    | owser             | •       |
| Table       |              | -                                 |                               |       |             | •••       |                       |                   | •       |

| Component Library | Canvas に配置できる GUI の部品です。                  |
|-------------------|-------------------------------------------|
| Component Browser | Canvas に配置した各 GUI の部品のプロパティやコールバックを設定します。 |
| Canvas            | GUI を配置するアプリケーションの画面です。                   |

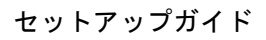

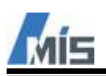

 $\boldsymbol{\cdot}$  Code view

| 📣 App Design                                 | er - app1.mlapp                        | i                       |          |                                  |                     |                                                                             |                                                                                              |                                  |            |                       |                 |                                               | <u></u> 0     | o x        |
|----------------------------------------------|----------------------------------------|-------------------------|----------|----------------------------------|---------------------|-----------------------------------------------------------------------------|----------------------------------------------------------------------------------------------|----------------------------------|------------|-----------------------|-----------------|-----------------------------------------------|---------------|------------|
| DESIGNER                                     | EDITO                                  | R                       |          |                                  |                     |                                                                             |                                                                                              |                                  |            |                       |                 |                                               | 1.5.6         | O          |
| Save Compare                                 | Callback F                             | CQ.<br>Function         | Property | App Input<br>Arguments           | Go To 🔹             | Comment % 12<br>Indent 💽 🗐 🌆                                                | Enable app coding alerts                                                                     | ?<br>Show Tips                   | Run        |                       |                 |                                               |               |            |
| FILE                                         |                                        | INS                     | SERT     |                                  | NAVIGATE            | EDIT                                                                        | VIEW                                                                                         | RESOURCES                        | RUN        |                       |                 |                                               |               | Ā          |
| AppDesignerTrail                             | elino milapo" ×                        | app1.miap               | ***      | • •                              |                     |                                                                             |                                                                                              |                                  |            |                       |                 |                                               |               |            |
| CODE BRO                                     | WSER                                   |                         |          | :                                |                     |                                                                             |                                                                                              |                                  |            | Design View Code View | N . CO          | OMPONENT BROWSE                               | R             |            |
| Callbacks   Fi                               | unctions   Pro                         | operties                |          | 1.1                              | classdef            | app1 < matlab.app                                                           | s. AppBase                                                                                   | • • • • •                        | • • • • •  |                       |                 | earch                                         |               | <i>,</i> , |
| Search                                       |                                        |                         | P 🔂      | 2                                |                     |                                                                             |                                                                                              |                                  |            |                       |                 | 🔩 app1                                        |               |            |
| Add a callback<br>respond to user<br>clicks. | function to make<br>r interactions suc | your app<br>h as button | 1        | 3<br>4 C                         | % Pro               | perties that corr<br>rties (Access = p                                      | espond to app compone<br>ublic)                                                              | nts                              |            |                       |                 | app UIFigure                                  |               |            |
| •                                            |                                        |                         |          | 6                                | end                 | irigure maciabiu                                                            | 1.rigue                                                                                      |                                  |            |                       | ins ins         | spector   Callbacks                           |               | •          |
| Г Г                                          |                                        |                         |          | 7.7                              |                     |                                                                             |                                                                                              |                                  |            |                       | s               | earch                                         | ۶             | 1 III (a)  |
|                                              | Code                                   | e                       |          | 9 • E                            | metho               | methods (Access = private)                                                  |                                                                                              |                                  |            |                       | SHARING DETAILS |                                               |               |            |
|                                              | Brow                                   | vser                    |          | 10                               |                     | Conste Utrigue and components                                               |                                                                                              |                                  | N          | ame                   | app1            |                                               |               |            |
|                                              | DIOW                                   | 0.501                   |          | •12 ·                            | 1                   | function createComponents(app)                                              |                                                                                              |                                  |            | Ve                    | ersion          | 1.0                                           |               |            |
| * APP LAYOU                                  | • • • • •                              | • • •                   | ••••     | 13<br>14<br>15<br>16<br>17       |                     | % Create UIFig<br>app.UIFigure =<br>app.UIFigure.P<br>app.UIFigure.N        | ure and hide until al<br>uifigure('Visible',<br>osition = [100 100 64<br>ame = 'MATLAB App'; | l componen<br>'off');<br>ð 480]; | ts are cre | eated                 | Ai<br>Si<br>Di  | uthor<br>ummary<br>escription<br>CODE OPTIONS |               |            |
|                                              |                                        |                         |          | •19<br>•20<br>•21<br>•22         | end                 | % Show the fig<br>app.UIFigure.V                                            | ure after all compone<br>isible = 'on';                                                      | nts are cr                       | eated      |                       | Si<br>In        | ngle Running Instance<br>put Arguments        |               |            |
|                                              | App                                    | Layo                    | out      | 24<br>25<br>26<br>27<br>28<br>28 | % App<br>metho<br>% | creation and del<br>ds (Access = publ<br>Construct app<br>unction app = app | etion<br>ic)<br>1                                                                            |                                  |            | Editor                |                 | Cor<br>Bro                                    | npone<br>wser | nt         |
|                                              | 11                                     |                         |          | •38 •<br>•31                     |                     | % Create UIFig<br>createComponen                                            | ure and components ts(app)                                                                   |                                  |            | 241.01                |                 |                                               |               |            |

| Code Browser      | Editor で作成した関数などが一覧表示されます。                |
|-------------------|-------------------------------------------|
| Component Browser | Canvas に配置した各 GUI の部品のプロパティやコールバックを設定します。 |
| App Layout        | Design ViewのCanvasが縮小表示されます。              |
| Editor            | アプリケーションのコードを編集します。                       |

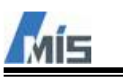

# 8-4-2 GUI の配置

Component Library から配置したい部品を Canvas ヘドラッグ&ドロップします。

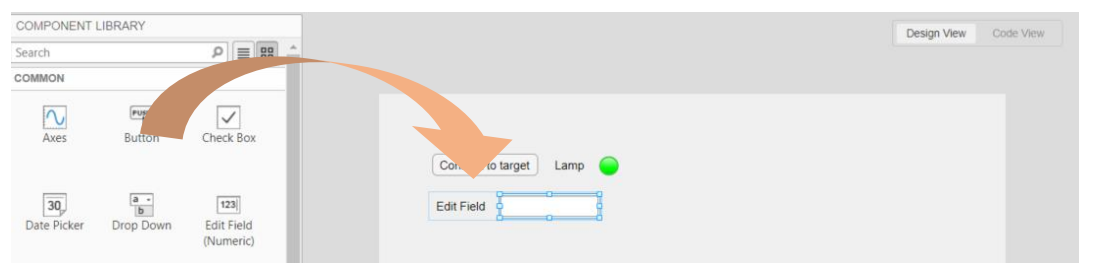

## 今回は以下のパーツを配置してください。

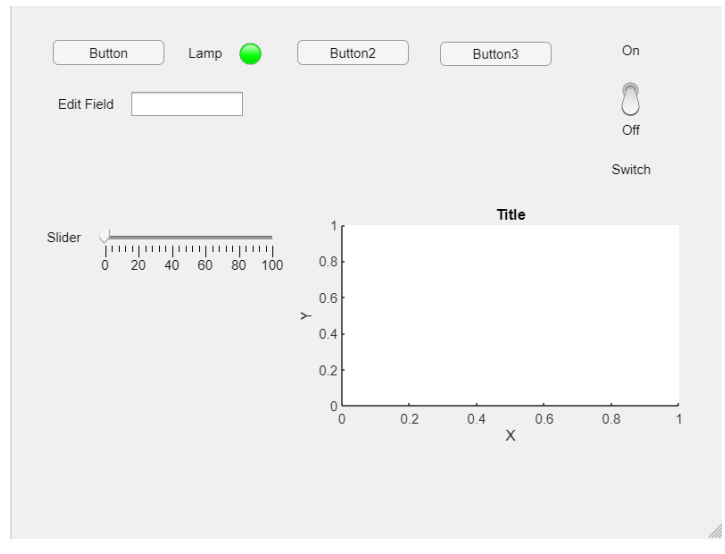

| Button x3        | Target computer と接続をするための Button                       |
|------------------|--------------------------------------------------------|
|                  | モデル slrt_ex_osc. slx をビルドするための Button                  |
|                  | Target computer へ slrt_ex_osc のアプリケーションロードするための Button |
| Lamp             | Target computer との接続状態を示す Lamp                         |
| Edit Field(Text) | Target computer とのあらゆる状態を示すEdit Field(Text)            |
| Toggle Switch    | Target computer ヘロードしたアプリケーションを実行開始/停止する Switch        |
| Slider           | Signal Generator のパラメータ Amplitude を設定するための Slider      |
| Axes             | 信号 MuxOut を表示するための Axes                                |

パーツを配置するごとに Component Browser 上でパーツに対応する変数が作成されます。

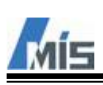

#### 8-4-3 Target computer との接続

まずは接続に使用する Button と Edit Field の Text や Lamp の初期の色を変更します。

変更するには各パーツを選択後(アクティブにした後)、Component Browser に表示される設定を変更します。

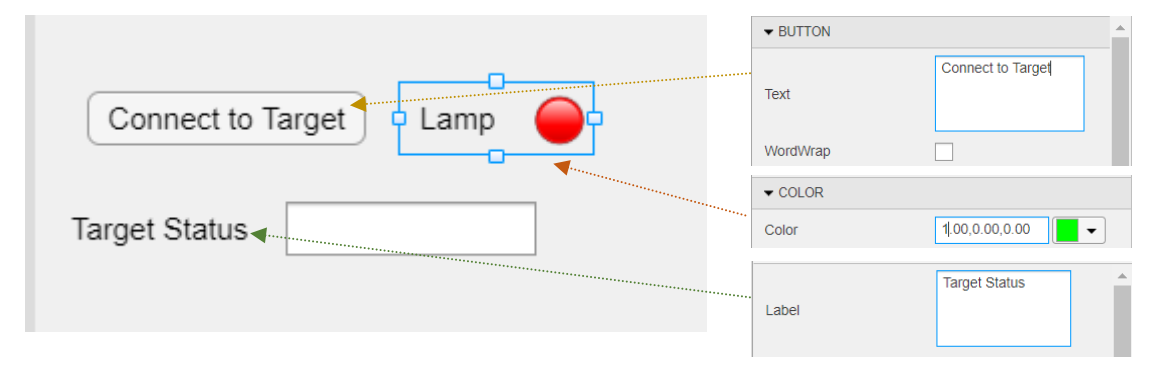

また Component Browser の設定を変更することで Code Browser 上の各パーツに対応する変数の名称も自動的に 変更されます。

Connect to Target ボタンを押したときに Target computer と接続するように callback function(コールバック関数)を設定します。

Connect to Target ボタンを選択後、Component Browser の Callbacks でコールバックのイベントを選択します。

ボタンの場合は、ButtonPushedFcn というコールバックのイベントが用意されています。

これを選択すると、Code View上でコールバック関数が作成されます。

|                                       |                 |            | Design View | Code View | COMPONENT BF      | ROWSER                                     |   |
|---------------------------------------|-----------------|------------|-------------|-----------|-------------------|--------------------------------------------|---|
|                                       |                 |            | -           |           | Search            | q                                          | > |
|                                       |                 |            |             |           | ▼ 📷 siit_ex_osc   |                                            |   |
|                                       |                 |            |             |           | ▼ app.UIFigure    | 2                                          |   |
| · · · · · · · · · · · · · · · · · · · |                 |            |             |           | app.Slide         | r                                          |   |
| Connect to Target Lamp                | Button2 Button3 | On         |             |           | app.Swite         | ch                                         |   |
|                                       |                 |            |             |           | app.Butto         | on3                                        |   |
| Target Status                         |                 | $\Box$     |             |           | app.Butto         | on2                                        |   |
|                                       |                 | Off        |             |           | app.Targe         | etStatusEditField                          |   |
|                                       |                 |            |             |           | app.Lam           | p                                          |   |
|                                       |                 | Switch     |             |           | app.Conr          | necttoTargetButton                         |   |
|                                       |                 |            |             |           | app.UIAx          | es                                         | Ŧ |
| Slider                                | 1 c Title       |            |             |           | Inspector   Callb | acks                                       |   |
| 0 20 40 60 80 100                     |                 |            |             |           | ButtonPushedEcn   | Function name                              |   |
|                                       | 0.8             |            |             |           |                   | <add buttonpushedecn="" callback=""></add> |   |
|                                       |                 |            |             |           |                   |                                            |   |
|                                       |                 |            |             |           |                   | -                                          |   |
|                                       |                 |            |             |           |                   | •                                          |   |
|                                       |                 | % Button p | bushed      | function: | Connect           | totargetButton                             |   |
|                                       |                 | function ( | Connect     | totargetE | ButtonPusl        | hed(app, event)                            |   |
|                                       |                 |            |             |           |                   |                                            |   |
|                                       |                 | and        |             |           |                   |                                            |   |

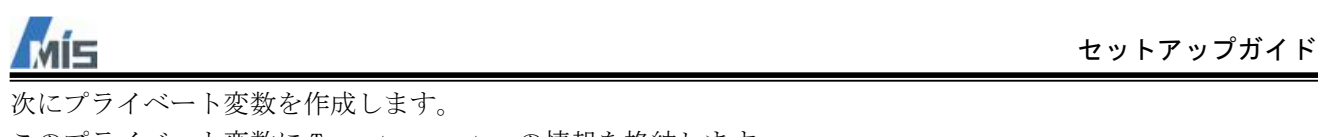

このプライベート変数に Target computer の情報を格納します。 Code Browser の Property > Private Property を選択します。 選択するとプライベート変数が作成されます。

| Callbacks   Functions   Properties | P · · · · · · · · · · · · · · · · · · ·                                                    |                        |
|------------------------------------|--------------------------------------------------------------------------------------------|------------------------|
| app.Property                       | Private Property<br>Private properties store data to be shared within the app only         | Property % Description |
|                                    | Public Property<br>Public properties store data to be shared inside and outside of the app |                        |

分かりやすいように変数名を変更し、コメントを追加しておきます。

```
properties (Access = private)
   tg % Target Object
end
```

コールバック関数 ConnecttoTargetButtonPushed に Target computer との接続するためのコードを追加します。

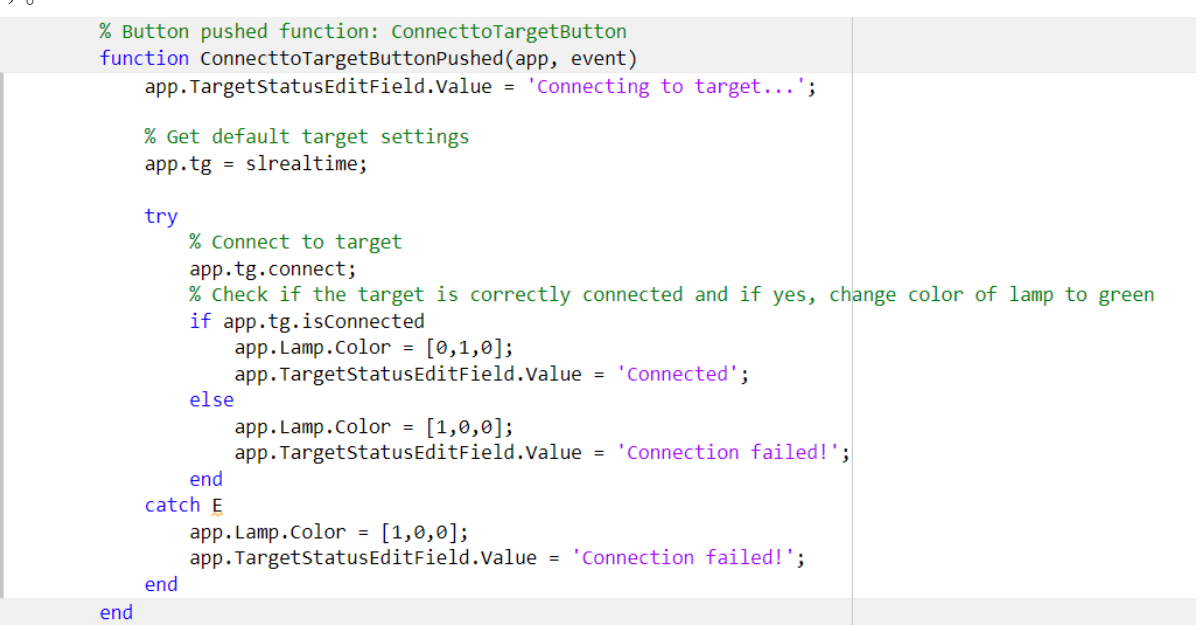

コードを入力し終えたら、Run ボタンでアプリケーションを実行します。

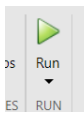

Connect to Target ボタンを押して、正常に Target computer と接続できた場合、下記のように表示されます。

| 承 MATLAB App  |            |     |
|---------------|------------|-----|
| Connect to    | Target Lam | o 🔵 |
| Target Status | Connected  |     |

※もし接続できない場合は Simulink Real-time Explorer 上で接続できることを確認してください。 Simulink Real-time Explorer でも接続できない場合はネットワーク設定など App Designer 以外に問題があり ます。

# 8-4-4 モデルのビルド

ふたつめのボタンでモデル slrt\_ex\_osc. slx をビルドできるようにします。 Connect to Target ボタンと同様に、ふたつめのボタンの名称を変更し、コールバック関数を作成します。

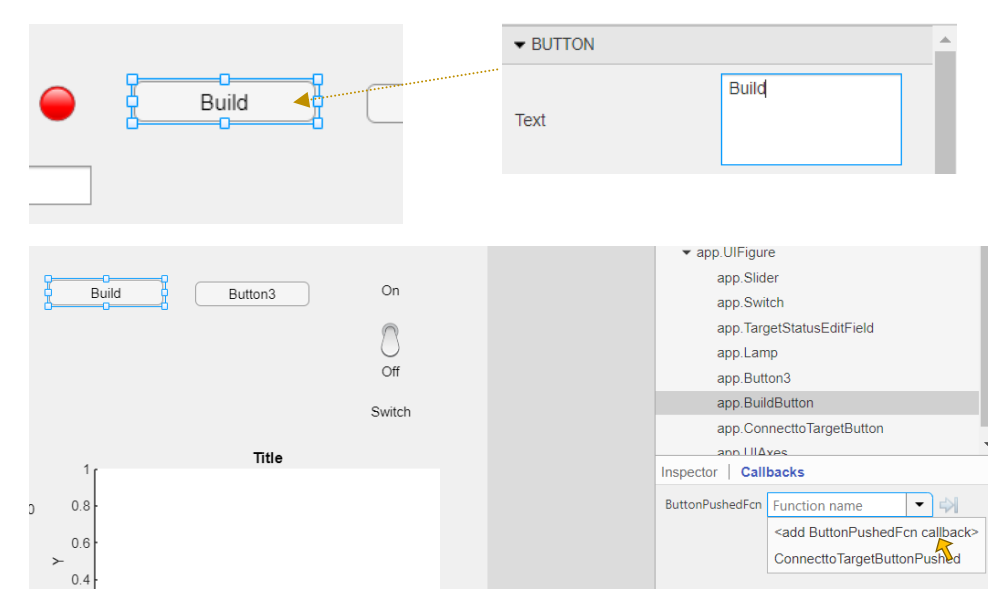

またビルドするモデルの名称を格納するプライベート変数を作成します。 変数宣言時にモデルの名称も入力します。

```
properties (Access = private)
    tg % Target Object
    modelName = 'slrt_ex_osc' % Name of the Simulink model
end
```

```
※モデル名称を変更している場合は、変更後の名称を入力します。
```

作成されたコールバック関数 BuildButtonPushed にビルドを実行するためのコードを追加します。

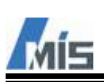

コードの入力が完了したら slrt\_ex\_osc. slx を Simulink で開き、Configuration Parameters の Stop time を inf にしておいてください。これは後にモデルのパラメータの設定や信号の確認をするためです。

| Configuration Parameters: slrt_ex_osc/Configuration (Active)                         |                  |  |  |  |
|--------------------------------------------------------------------------------------|------------------|--|--|--|
| <b>Q</b> Search                                                                      |                  |  |  |  |
| Solver<br>Data Import/Export                                                         | Simulation time  |  |  |  |
| Math and Data Types <ul> <li>Diagnostics</li> <li>Hardware Implementation</li> </ul> | Solver selection |  |  |  |

Run ボタンでアプリを起動して正常にビルドできた場合、下記のように表示されます。

| MATLAB App    |                   |       |  |  |  |  |  |
|---------------|-------------------|-------|--|--|--|--|--|
|               |                   |       |  |  |  |  |  |
| Connect to T  | arget Lamp 🔵      | Build |  |  |  |  |  |
|               |                   |       |  |  |  |  |  |
| Target Status | Application built |       |  |  |  |  |  |

MATLAB のコマンドウィンドウ上でもビルドの様子を確認することができます。

| D:¥speedgoat¥download¥mdl¥slrt_ex_osc¥slrt_ex_osc_slrealtime_rtw¥instrumented>exit 0 |                                                 |  |  |  |  |
|--------------------------------------------------------------------------------------|-------------------------------------------------|--|--|--|--|
| ### Invoking custom build hook: CodeGenAfte                                          | erMake                                          |  |  |  |  |
| ### Successful completion of build procedur                                          | re for: slrt_ex_osc                             |  |  |  |  |
| ### Created MLDATX¥sIrt_ex_osc.mldatx                                                |                                                 |  |  |  |  |
| ### Invoking custom build hook: CodeGenExit                                          |                                                 |  |  |  |  |
| ### Simulink cache artifacts for 'slrt_ex_o                                          | osc'were created in 'D:¥speedgoat¥download¥mdl¥ |  |  |  |  |
|                                                                                      |                                                 |  |  |  |  |
| Build Summary                                                                        |                                                 |  |  |  |  |
|                                                                                      |                                                 |  |  |  |  |
| Top model targets built:                                                             |                                                 |  |  |  |  |
|                                                                                      |                                                 |  |  |  |  |
| Model Action Rebuild Reason                                                          |                                                 |  |  |  |  |
|                                                                                      |                                                 |  |  |  |  |
| slrt_ex_osc Code generated and compiled Generated code was out of date.              |                                                 |  |  |  |  |
|                                                                                      |                                                 |  |  |  |  |
| 1 of 1 models built (0 models already up to date)                                    |                                                 |  |  |  |  |

Build duration: Oh Om 40.935s

また下図のようにリアルタイムアプリケーション slrt\_ex\_osc.mldatx が生成されます。

| Currer | nt Folder                  |                        |
|--------|----------------------------|------------------------|
|        | Name                       | Туре                   |
| - Fol  | der                        |                        |
| ÷      | 📕 slprj                    | Folder                 |
| Ŧ      | slrt_ex_osc_slrealtime_rtw | Folder                 |
| 🗆 App  | )                          |                        |
|        | 🛓 slrt_ex_asc_app.mlapp    | App                    |
| slre   | altime Application File    |                        |
|        | 📣 slrt_ex_osc.mldatx       | slrealtime Application |
| Sim    | ulink Model                |                        |
|        | 😼 slrt_ex_osc.slx          | Simulink Model         |
| Sim    | ulink Cache                |                        |
| é      | 🖥 sirt_ex_osc.sixc         | Simulink Cache         |

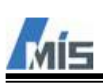

8-4-5 リアルタイムアプリケーションのロード ビルドで生成されたリアルタイムアプリケーションをロードできるようにします。 最後のボタンの名称を変更し、コールバック関数を作成します。

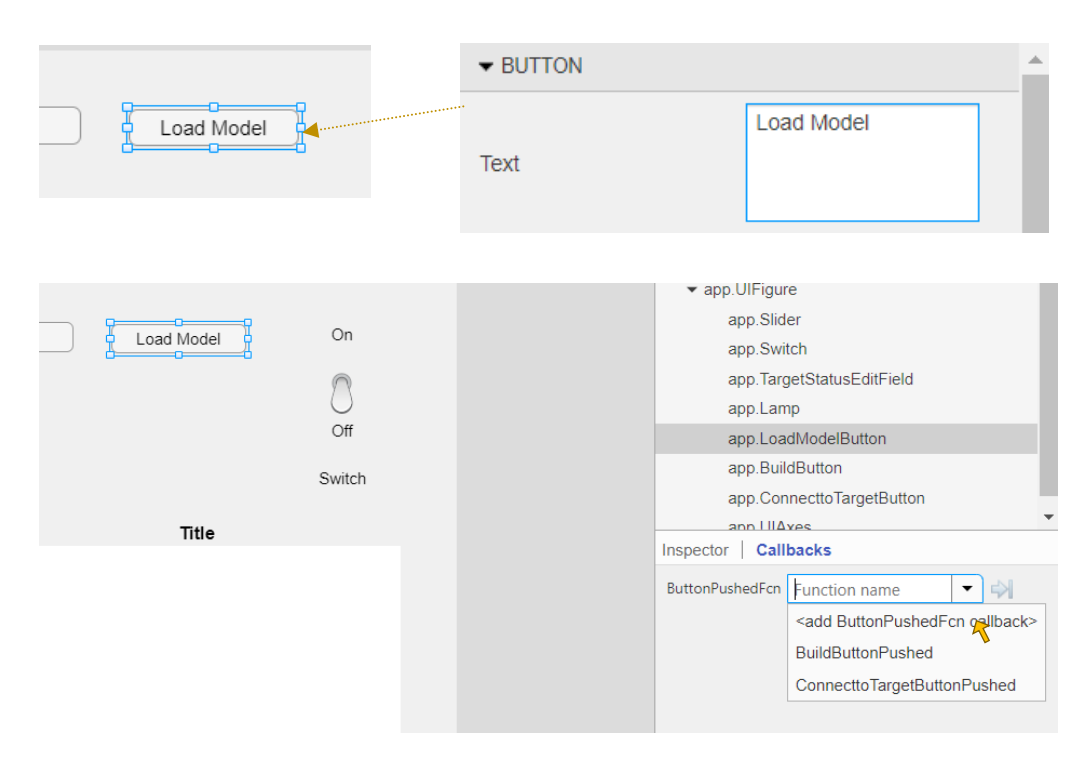

作成されたコールバック関数 LoadModelButtonPushed にリアルタイムアプリケーションをロードするためのコードを追加します。

| <pre>% Button pushed function: LoadModelButton<br/>function LoadModelButtonPushed(app, event)</pre> |
|----------------------------------------------------------------------------------------------------|
| <pre>app.TargetStatusEditField.Value = 'Loading application'; try</pre>                             |
| <pre>load(app.tg, app.modelName);</pre>                                                             |
| <pre>app.TargetStatusEditField.Value = 'Application loaded'; catch E</pre>                          |
| <pre>app.TargetStatusEditField.Value = 'Error loading application on target.';<br/>end</pre>        |
| end                                                                                                 |

正常にロードできた場合、下記のように表示されます。

| 承 MATLAB App  |                  |     |       |            |
|---------------|------------------|-----|-------|------------|
| Connect to    | Target Lamp      | • ( | Build | Load Model |
| Target Status | Application load | ed  |       |            |

Target screen 上にもリアルタイムアプリケーションがロードされたと表示されます。

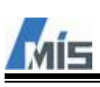

### 8-4-6 リアルタイムアプリケーションの実行

Target computer ヘロードしたリアルタイムアプリケーションを開始・停止できるようにします。

トグルスイッチの名称を変更し、コールバック関数を作成します。

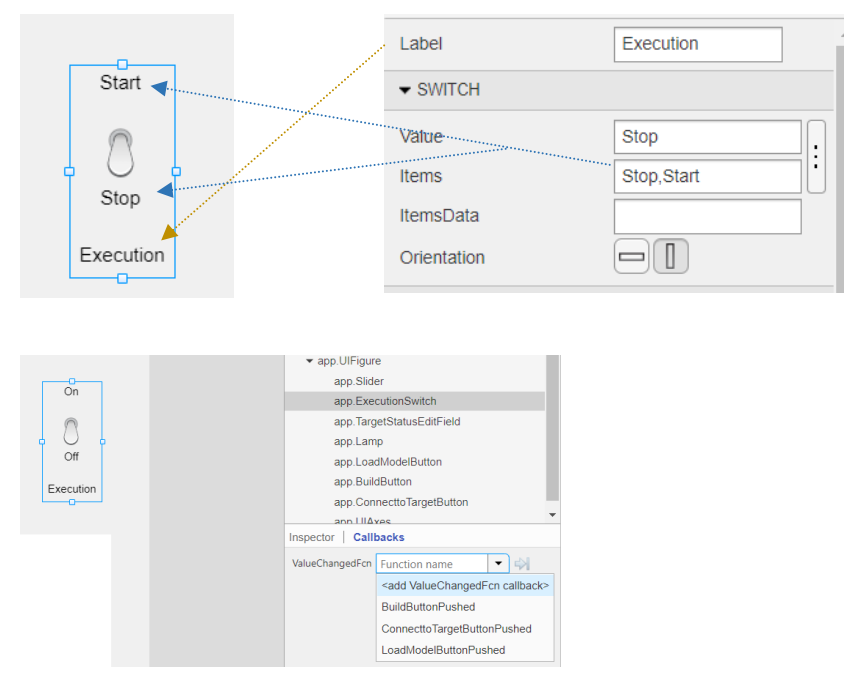

作成されたコールバック関数 ExecutionSwitchValueChanged にリアルタイムアプリケーションを開始・停止す るためのコードを追加します。

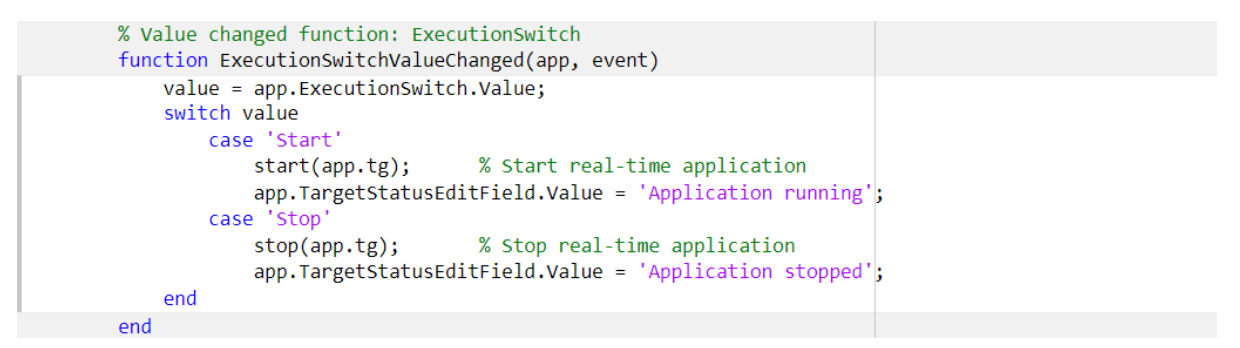

正常に開始できた場合、Target screen 上の EXECUTION TIME にリアルタイムアプリケーションを実行している時間が表示されます。

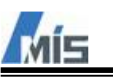

# 8-4-7 信号の表示

Simulink モデルのブロック線図上の信号線の値を表示できるようにします。 今回は下図の SigGen と XfrFnc を表示します。

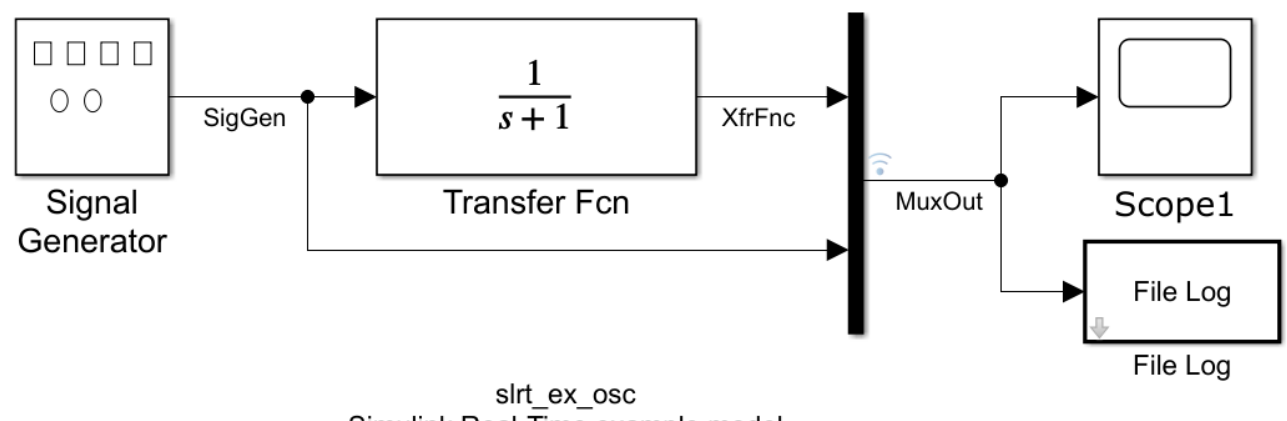

Simulink Real-Time example model

Copyright 2020 The MathWorks, Inc.

信号線の値は作成しておいた Axes に表示します。 Axes のタイトル名称を変更しておきます。

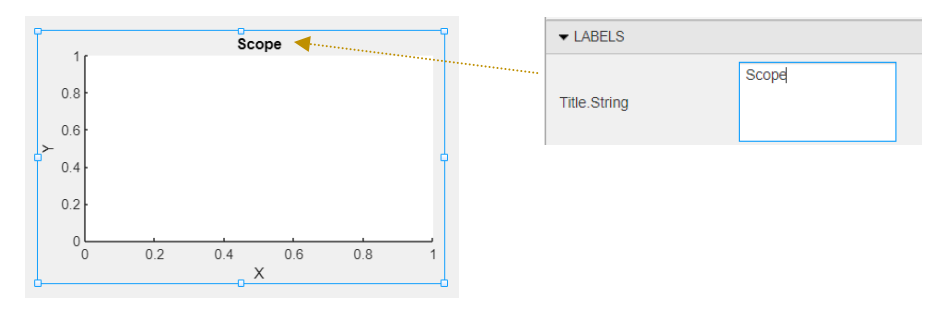

次にパーツのハンドラとなるプライベート変数 hInst を作成します。 properties (Access = private) tg % Target Object modelName = 'slrt\_ex\_osc' % Name of the Simulink model

hInst % Instrumentation for real-time visualization end

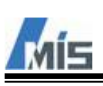

リアルタイムアプリケーションのロード時に、信号線の値を Axes に紐づけたり、Axes の横軸幅(時間幅)を 変更したりといった設定をまとめて行うコードを追加します。 % Button pushed function: LoadModelButton function LoadModelButtonPushed(app, event) app.TargetStatusEditField.Value = 'Loading application...'; try load(app.tg, app.modelName); app.TargetStatusEditField.Value = 'Application loaded'; % Set Instrument Handler app.tg.removeAllInstruments; app.hInst = slrealtime.Instrument(); % connect signals to the axes app.hInst.connectLine(app.UIAxes, 'SigGen'); app.hInst.connectLine(app.UIAxes, 'XfrFnc'); % Set time span app.hInst.AxesTimeSpan = 1; % add a legend legend(app.UIAxes); % Clear previous data app.hInst.clearScalarAndLineData; % Validate and add instrumentation to target

catch <u>E</u>

アプリケーションを実行して、下図のように表示されれば正常に動作しています。

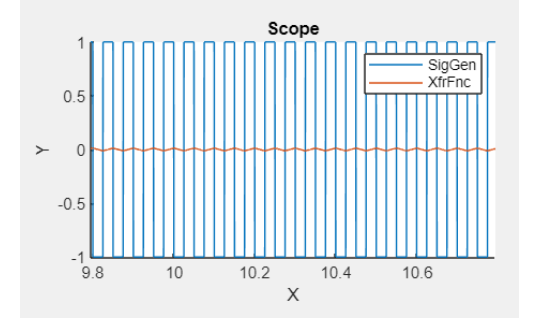

app.tg.addInstrument(app.hInst);

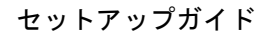

# 8-4-8 パラメータの設定

Simulink モデルのブロックのパラメータを変更できるようにします。 今回は下図の Signal Generator の Amplitude を変更対象とします。

|           | Block Parameters: Signal Generator                         | $\times$ |  |  |  |
|-----------|------------------------------------------------------------|----------|--|--|--|
|           | Signal Generator                                           |          |  |  |  |
| 00        | Output various wave forms:<br>Y(t) = Amp*Waveform(Freq, t) |          |  |  |  |
| <u> </u>  | Parameters                                                 |          |  |  |  |
| Signal    | Wave form: square -                                        |          |  |  |  |
| Generator | Time (t): Use simulation time                              |          |  |  |  |
|           | Amplitude:                                                 |          |  |  |  |
|           | 1                                                          | :        |  |  |  |
|           | Frequency:                                                 |          |  |  |  |
|           | 20                                                         | :        |  |  |  |
|           | Units: Hertz 🔹                                             |          |  |  |  |
|           | ☑ Interpret vector parameters as 1-D                       |          |  |  |  |
|           | OK Cancel Help Appl                                        | ly       |  |  |  |

まずは Slider のコールバック関数を追加します。

Slider にはふたつのイベントにコールバック関数を設定できます。

今回は ValueChangingFcn を追加します。

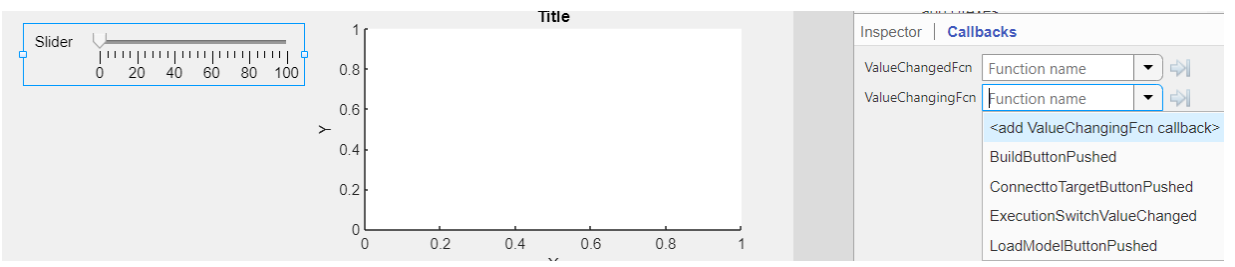

Amplitude を設定するためのコードを追加します。

| % Value changing function: Slider<br>function SliderValueChanging(app, event)                           |                  |
|----------------------------------------------------------------------------------------------------|------------------|
| <pre>changingValue = event.Value; app.tg.setparam([app.modelName,'/Signal Generator'],'Amplitude'</pre> | ,changingValue); |
| end                                                                                                    |                  |

アプリケーションを実行し、スライダーを操作してください。 スライダーの値に応じて、Axesの縦軸の幅が変動すれば正常に動作しています。

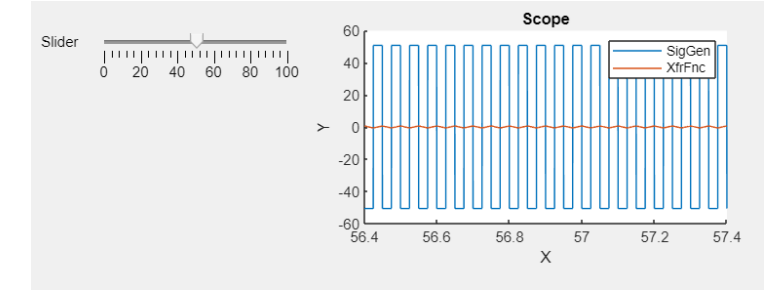